Dokumentasi Aplikasi Pelayanan Publik eSKoPpi

# LAPORAN PRAKTIK KERJA BIDANG TEKNOLOGI INFORMASI

Untuk Memenuhi Persyaratan Memperoleh Gelar Diploma

> Oleh: Aurelia Dewi Mashinta NIM 21.31.0008

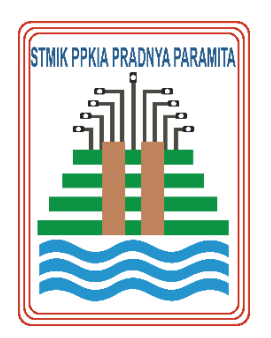

### PROGRAM STUDI D3 – SISTEM INFORMASI

KEMENTERIAN PENDIDIKAN DAN KEBUDAYAAN SEKOLAH TINGGI MANAJEMEN INFORMATIKA DAN KOMPUTER PPKIA PRADNYA PAARAMITA MALANG 2023

### LEMBAR PERSETUJUAN Dokumentasi Aplikasi Pelayanan Publik eSKoPpi

Oleh:

Aurelia Dewi Mashinta

NIM 21.31.0008

Telah disetujui oleh pembimbing untuk diujikan Pada tanggal 23 Oktober 2023

Menyetujui,

Komisi Pembimbing PKT1

Dosen Pembimbing PKT1

Andri Prasety MMSI NIK. 080310.003

Mengetahui,

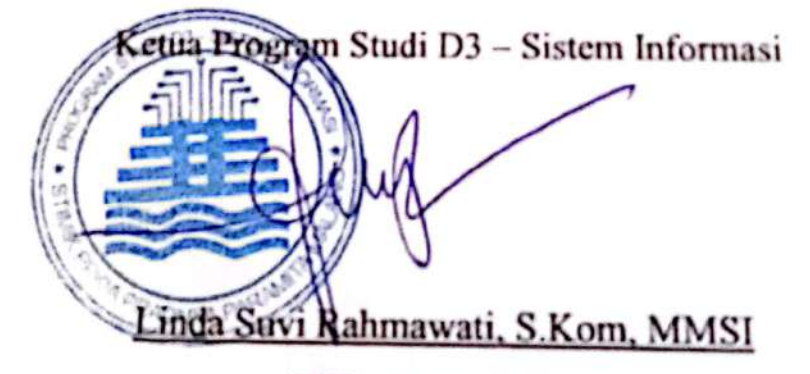

NIK. 11.05.25.003

LEMBAR PENGESAHAN Dokumentasi Aplikasi Pelayanan Publik eSKoPpi

> Oleh: Aurelia Dewi Mashinta

> > NIM 21.31.0008

Telah disetujui oleh pembimbing untuk diujikan Pada tanggal 23 Oktober 2023

Dewan Penguji .E.,MMSI Andri Prasetyd NIK. 08.03. 0.003

Mengetahui,

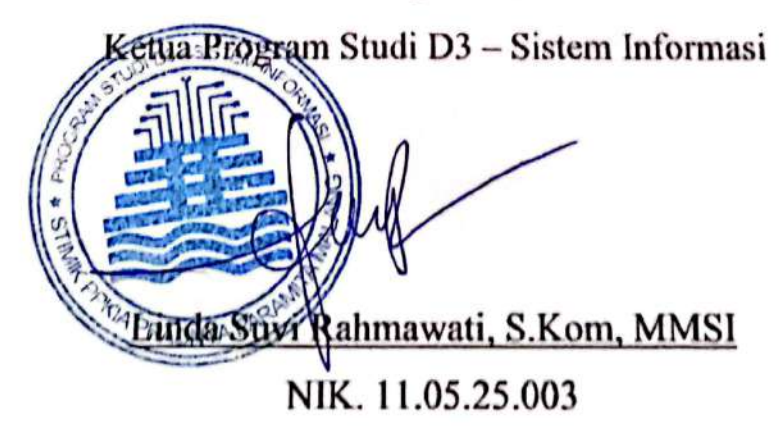

# LEMBAR ORISINALITAS LAPORAN PKTI

Yang bertanda tangan dibawah ini, saya:

| Nama Mahasiswa   | : Aurelia Dewi Mashinta                         |
|------------------|-------------------------------------------------|
| N.I.M            | : 21.31.0008                                    |
| Program Studi    | : D3 – Sistem Informasi                         |
| Perguruan Tinggi | : STMIK PPKIA Pradnya Paramita Malang           |
| Judul Laporan    | : Dokumentasi Aplikasi Inovasi Pelayanan Publik |
|                  | eSKoPpi                                         |

Saya menyatakan orisinalitas laporan PKTI ini merupakan karya ilmiah saya sendiri dan bukan merupakan tiruan, salinan atau duplikasi dari laporan yang telah dipergunakan untuk mendapatkan gelar Diploma baik dilingkungan Sekolah Tinggi STMIK PPKIA Pradnya Paramita Malang maupun diperguruan tinggi lain, serta belum pernah dipublikasikan.

Pernyataan ini dibuat dengan penuh kesadaran dan rasa tanggung jawab serta bersedia memikul segala resiko jika pernyataan diatas tidak benar.

Malang, 18 Agustus 2023 sentities was 31,0008

### RINGKASAN

Dinas Komunikasi dan Informatika (Diskominfo) merupakan sebuah entitas pemerintah yang bertanggung jawab atas pengembangan, pengelolaan, dan pengawasan berbagai aspek terkait komunikasi dan teknologi informasi di suatu wilayah. Begitu pula di Kota Malang terdapat Dinas Komunikasi dan Informatika yang berlokasi di Perkantoran Terpadu Pemerintah Kota Malang, Gedung A Lantai 4, Jl. Mayjen Sungkono, Arjowinangun, Kec. Kedungkandang, Kota Malang, Jawa Timur. Fokus utama dinas ini adalah memfasilitasi komunikasi serta mengelola teknologi informasi guna mendukung kemajuan dan pelayanan publik.Penempatan PKTI kali ini yang berada pada perusahaan Dinas Komunikasi dan Informatika (Diskominfo) Kota Malang.

Diskominfo Bidang Aplikasi Informatika berkolaborasi dengan inovasi pelayanan publik Kota Malang untuk membuat Aplikasi eSKoPpi kota Malang yang berfungsi untuk memfasilitasi penyelenggaraan kompetisi inovasi dan juga mendapatkan beberapa pelayanan publik Kota Malang.

Praktik Kerja Lapangan kali ini terkait Dokumentasi Aplikasi Inovasi Pelayanan Publik (eSKoPpi) untuk memfasilitasi penyelenggaraan kompetisi inovasi dan juga mendapatkan beberapa pelayanan publik Kota Malang.

### **KATA PENGANTAR**

Puji syukur kehadirat Tuhan Yang Maha Pemurah dan Maha Penyayang, dengan limpah karunia-Nya Penulis dapat menyelesaikan Laporan Praktik Kerja Bidang Teknologi Informasi (PKTI) yang berjudul "Dokumentasi Aplikasi Inovasi Pelayanan Publik eSKoPpi".

Dalam penyelesaian laporan PKTI ini, Penulis tentu saja mendapat bantuan dan dorongan secara moril maupun materil. Untuk itu, penulis mengucapkan terimakasih kepada semua pihak yang telah membantu atas terselesaikanya penelitian ini, diantaranya:

- 1. Allah SWT, atas rahmat dan karunia-Nya PKTI ini dapat terselesaikan.
- Bapak Dr. Tubagus M. Akhriza, S.Si., MMSI., Ph.D selaku Ketua STMIK PPKIA Pradnya Parramita malang.
- Ibu Linda Suvi Rahmawati, S.Kom., MMSI selaku Ketua Program Studi D3 Sistem Informasi STMIK PPKIA Pradnya Paramita Malang.
- 4. Andri Prasetyo,S.E.,MMSI selaku Pembimbing Praktik Kerja Bidang Teknologi Informasi.
- Bapak Pandu Zanuar Sulistyo, St selaku Kepala Bidang Praktik Kerja BidangTeknologi Informasi.
- Bapak Nugraha Tri Utama, S.Kom selaku Pembimbing Praktik Kerja Bidang Teknologi Informasi.
- Ibu Nurlila Yulvia Chesarani, S.Kom selaku Pembimbing Praktik Kerja Bidang Teknologi Informasi.
- 8. Orang tua yang senantiasa memberikan doa dan dukungan dalam menyelesaikan Laporan PKTI.
- 9. Teman-teman saya yang sudah banyak membantu serta memberikan dukungan serta semangat.

Dalam selesainya laporan PKTI ini, peneliti menyadari bahwa masih jauh dari kata sempurna. Untuk itu peneliti mengharapkan kritik dan saran yang bersifat membangun untuk kesempurnaan penyusunan laporan PKTI. Semogalaporan PKTI ini dapat berguna dan bermanfaat bagi pembaca dan menambah wawasan bagi kita semua.

# **DAFTAR ISI**

# **DAFTAR TABEL**

| Tabel 3.1 Pekerjaan dan Aktivitas PKTI                                   |     |
|--------------------------------------------------------------------------|-----|
| Tabel 3.7 Skenario Use Case Login Pada Admin11                           |     |
| Tabel 3.8 Skenario Use Case Mengisi Data Master                          |     |
| Tabel 3.9 Skenario Use Case Menambah Nama UPT pada Perangkat Daerah12    | ,   |
| Tabel 3.10 Skenario Use Case Data Master Kategori Inovasi12              | ,   |
| Tabel 3.11 Skenario Use Case Data Master Manajemen Users       13        | ,   |
| Tabel 3.12 Skenario Use Case Mengubah batas waktu pengumpulan proposal13 | ,   |
| Tabel 3.13 Skenario Use Case Verifikasi Proposal    14                   | -   |
| Tabel 3.14 Skenario Use Case Verifikasi Penilaian15                      | ,   |
| Tabel 3.15 Skenario Use Case Rangking Penilaian    15                    | ,   |
| Tabel 3.16 Skenario Use Case Inisisasi Voting Proposal    16             | )   |
| Tabel 3.17 Skenario Use Case Login Perangkat Daerah                      | ,   |
| Tabel 3.18 Skenario Use Case Update Profil Pada User Perangkat Daerah17  | ,   |
| Tabel 3.19 Skenario Use Case Upload Proposal                             | , , |
| Tabel 3.20 Skenario Use Case Lihat Pengumuman Hasil Kompetisi            | )   |
| Tabel 3.21 Skenario Use Case Login Juri/Evaluator       19               | )   |
| Tabel 3.22 Skenario Use Case Upload Proposal                             | )   |
| Tabel 3.23 Skenario Use Case Data Penilaian Proposal                     |     |
| Tabel 3.24 Skenario Use Case Voting Proposal    21                       |     |

# DAFTAR GAMBAR

| Gambar 2.1 Struktur Organisasi Dsikominfo Kota Malang                 | .4 |
|-----------------------------------------------------------------------|----|
| Gambar 2.2 Lokasi Kantor Kominfo Kota Malang                          | .4 |
| Gambar 3.1 Use Case Diagram                                           | 10 |
| Gambar 3.2 Sequence Diagram Login pada Admin                          | 22 |
| Gambar 3.3 Sequence Diagram Mengisi Data Master OPD                   | 22 |
| Gambar 3.4 Sequence Diagram Menambah Nama UPT dalam Perangkat Daerah  | 23 |
| Gambar 3.5 Sequence Diagram Data Master Kategori Inovasi              | 24 |
| Gambar 3.6 Sequence Diagram Data Master Manajemen Users               | 24 |
| Gambar 3.7 Sequence Diagram Mengubah Batas Waktu Pengumpulan Proposal | 25 |
| Gambar 3.8 Sequence Diagram Verifikasi Proposal                       | 25 |
| Gambar 3.9 Sequence Diagram Verifikasi Penilaian                      | 26 |
| Gambar 3.10 Sequence Diagram Rangking Penilaian                       | 26 |
| Gambar 3.11 Sequence Diagram Inisiasi Voting Proposal                 | 27 |
| Gambar 3.12 Sequence Diagram Login Perangkat Daerah                   | 27 |
| Gambar 3.13 Sequence Diagram Update Profil Pada User Perangkat Daera  | 28 |
| Gambar 3.14 Sequence Diagram Upload Proposal                          | 28 |
| Gambar 3.15 Sequence Diagram Lihat Pengumuman Hasil Kompetisi         | 29 |
| Gambar 3.16 Sequence Diagram Login pada Juri/Evaluator                | 29 |
| Gambar 3.17 Sequence Diagram Update                                   | 30 |
| Gambar 3.18 Sequence Diagram Ubah Profil dan Ubah Password            | 30 |
| Gambar 3.19 Sequence Sequence Diagram Data Penilaian Proposal         | 31 |
| Gambar 3.20 Sequence Diagram Voting Proposal                          | 31 |

# DAFTAR LAMPIRAN

- 1. CV Mahasiswa
- 2. Surat Balasan dari Perusahaan/Instansi Tempat PKTI
- 3. Sertifikat
- 4. Laporan Mingguan
- 5. Form PKTI

# BAB I PENDAHULUAN

### 1.1 Latar Belakang

Pelayanan publik yang inovatif adalah salah satu pilar penting dalam membangun masyarakat yang berkualitas dan efisien. Kota Malang, sebagai salah satu kota yang terus berkembang, telah berkomitmen untuk meningkatkan mutu pelayanan publiknya dengan memanfaatkan teknologi modern. Dalam upaya mencapai tujuan tersebut, Kota Malang telah merancang dan mengimplementasikan Sistem Aplikasi Inovasi Pelayanan Publik (eSKoPpi) yang bertujuan untuk memfasilitasi penyelenggaraan kompetisi inovasi dan meningkatkan akses masyarakat terhadap berbagai pelayanan publik.

Diskominfo " Dinas Komunikasi dan Informatika " merupakan lembaga atau departemen dalam pemerintahan yang bertanggung jawab atas pengaturan, pengelolaan, dan pengembangan di bidang komunikasi dan informatika di suatu wilayah, pada tingkat pemerintahan daerah atau negara. Diskominfo juga bertanggung jawab untuk mengatur segala bentuk komunikasi seperti telekomunikasi dan media massa yang daoat mengeluarkan peraturan regulasi terkait iklan, penyiaran, dan isu-isu yang berkaitan dengan komunikasi. Diskominfo juga melakukan Pengelilahan Informasi dan Sistem yang bertugas mengelola Infrastuktur Teknologi Informasi (TI) yang dapat digunakan untuk mengawasi pengembangan dan pemeliharaan sistem (TI), memastikan keamanan dan privasi data.

Aplikasi eSKoPpi bagi Diskominfo juga bermanfaat dalam menjalankan tugasnya. dapat mengelola data dan informasi yang berhubungan dengan bidang komunikasi dan informatika dengan lebih efisien yang mencakup penyimpanan, analisis, pelaporan data lebih mudah, selain itu Aplikasi eSKoPpi dapat meningkatkan transparansi dalam operasi Diskominfo, memungkinkan informasi yang lebih mudah diakses oleh masyarakat.

### 1.2 Tujuan PKTI

Tujuan pelaksanaan Praktek Kerja Teknologi Informasi ini adalah

- 1. Untuk memenuhi mata kuliah Praktek Kerja Bidang Teknologi Informasi (PKTI).
- 2. Meningkatkan pemahaman kepada mahasiswa mengenai hubungan antara teori dan penerapannya, sehingga dapat menjadi bekal bagi mahasiswa pada saat terjun langsung ke dunia kerja setelah lulus.
- Menambah informasi dan pengalaman seputar dunia kerja, khususnya pada bagian Dokumentasi Aplikasi. Sebagai peningkatan mahasiswa terhadap kondisi perusahaan yang sebenarnya

### **1.3 Kontribusi PKTI**

Adapun kontribusi dari Praktik Kerja Bidang Teknologi Informasi ini membantu instansi membuat Dokumentasi Aplikasi Pelayanan Publik eSKoPpi KOTA MALANG.

### 1.4 Lingkup Kerja

Dinas Komunikasi dan Informatika Kota Malang memiliki beberapa bidang. Lingkup kerja penulis berada di Bidang Aplikasi Informatika. Tugas yang diberikan kepada penulis di bidang tersebut yaitu membuat Dokumentasi Aplikasi Pelayanan Publik eSKoPpi KOTA MALANG.

# BAB II OBJEK PKTI

### 2.1 Tinjauan Umum

Pada bagian ini menjelaskan tentang sejarah singkat Diskominfo Kota Malang, tugas dan fungsi dari divisi dalam perusahaan, struktur devisi serta visi dan misi Diskominfo Kota Malang.

### 2.1.1 Sejarah Dinas Komunikasi dan Informatika Kota Malang

Dinas Komunikasi dan Informatika Kota Malang merupakan sebuah entitas pemerintah yang bertanggung jawab atas pengembangan, pengelolaan, dan pengawasan berbagai aspek terkait komunikasi dan teknologi informasi di Kota Malang.

### 2.1.2 Visi dan Misi

Diskominfo Kota Malang memiliki visi yaitu informative yang memiliki inovaif, fleksibel, original, maju, terukur, integritas dan factual. Adapun misi dari Diskominfo Kota Malang, antara lain:

- **a.** Terwujudnya birokrasi pelayanan komunikasi dan informatika yang memiliki integritas moral yang tinggi
- b. Pengoptimalan sistem pelayanan kepemerintahan berbasis e governance yang terintegrasi
- c. Meningkatnya kebutuhan informasi layanan kepada masyarakat dengan karakter komunikasi yang lancar serta informasi yang akurat dalam rangka meningkatnya kapasitas pelayanan publik yang nantinya harus bisa dipertanggung jawabkan
- d. Meningkatnya pengelolaan pemberdayaan masyarakat serta pengembangan kemitraan
- e. Lembaga komunikasi dalam menyebarkan layanan informasi publik yang berbasis kearifan lokal dan terwujudnya profesionalisme pelayanan dalam pos dan telekomunikasi.

(Sumber : Diskominfo, 2023)

### 2.1.3 Struktur Organisasi

Struktur organisasi Diskominfo Kota Malang terlihat Gambar 2.1 sebagai berikut :

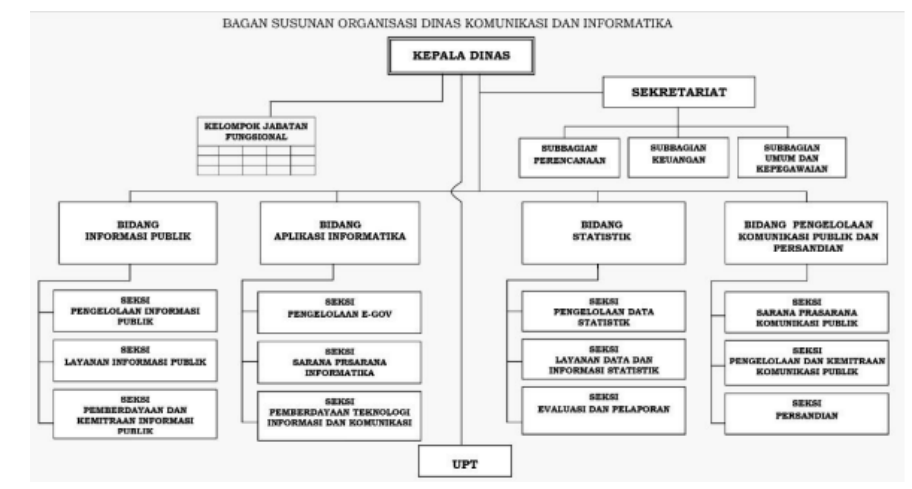

Gambar 2.1 Struktur Organisasi Siskominfo Kota Malang (Sumber : Diskominfo, 2016)

### 2.1.4 Lokasi

Diskominfo Kota Malang berlokasi di Perkantoran Terpadu Pemerintah Kota Malang, Gedung A Lantai 4, Jl. Mayjen Sungkono, Arjowinangun, Kecamatan Kedungkandang, Kota Malang, Jawa Timur. Pada Gambar 2.2 sebagai berikut.

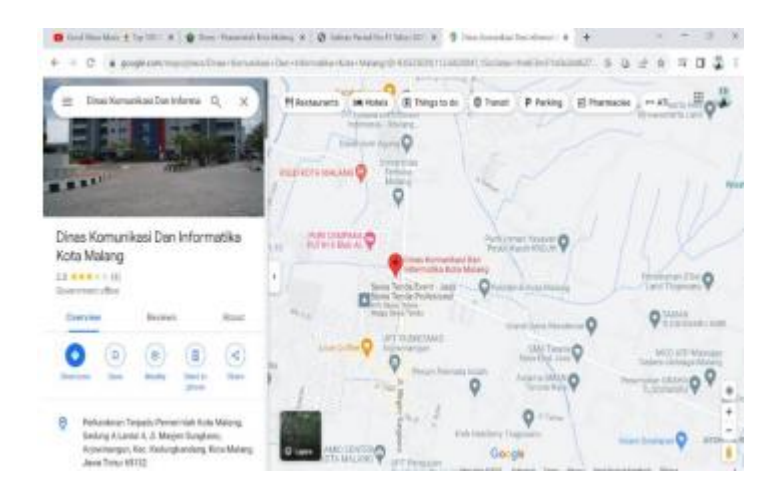

Gambar 2.2 Mpas Dinas Komunikasi dan Informatika Kota Malang

### 2.2 Devisi Kerja

Diskominfo Bidang Aplikasi Informatika berperan dalam mengembangkan Aplikasi informatika, mengelola data, membangun infrastruktur teknologi, mempromosikan literasi digital, mengawasi penggunaan teknologi informasi, dan berkolaborasi dengan berbagai pihak untuk memastikan bahwa teknologi informasi dan komunikasi digunakan secara maksimal untuk mendukung pembangunan kota dan meningkatkan pelayanan publik.

### 2.3 Tugas dan Fungsi

a.Tugas

Bidang Aplikasi Informatika mempunyai tugas melaksanakan pengelolaan program dan kegiatan di bidang Aplikasi, prasarana dan sarana informatika serta pemberdayaan teknologi informasi dan komunikasi.

### b. Fungsi

Diskominfo Kota Malang Bidang Aplikasi Informatika juga memiliki fungsi, antara lain :

- Perumusan program Bidang Aplikasi Informatika berdasarkan perencanaan Strategis
- Perumusan dan koordinasi pelaksanaan kebijakan dibidang Aplikasi, prasarana dan sarana informatika serta pemberdayaan teknologi informasi dan komunikasi
- Pembinaan pelaksanaan kebijakan di bidang Aplikasi, prasarana dan sarana informatika serta pemberdayaan teknologi informasi dan komunikasi
- 4) Pelaksanaan pendaftaran nama domain Pemerintah Daerah
- Penyusunan kebijakan dalam penyelenggaraan nama domain dan Sistem Pemerintahan Berbasis Elektronik (SPBE)
- 6) Pelaksanaan pengendalian keamanan SPBE
- Pelaksanaan penata laksanaan dan pengawasan nama domain dan sub domain dalam penyelenggaraan pemerintahan daerah
- Penyediaan dan pengembangan sistem elektronik terintegrasi dan berbagi pakai dalam penyelenggaraan pemerintahan dan pelayanan publik

9) Pelaksanaan evaluasi dan pelaporan tugas danfungsi dibidang Aplikasi, prasarana dan sarana informatika serta pemberdayaan teknologi informasi dan komunikasi danj pelaksanaan fungsi lain yang diberikan oleh Kepala Dinas sesuai bidang tugasnya.

(Sumber: Malang Kota, 2021)

# BAB III KEGIATAN PKTI

### 3.1 Pekerjaan dan Target PKTI

Kegiatan PKTI dilaksanakan di Dinas Komunikasi dan Informatika Kota Malang Bidang Aplikasi Informatika pada tanggal 26 Juni 2023 sampai dengan 18 Agustus 2023 dengan jam kerja mulai pukul 08.00 – 16.00 WIB. Adapun jadwal aktivitas yang dilakukan selama kegiatan PKTI pada Tabel 3.1 sebagai berikut:

Berikut ini rincian pekerjaan dan aktivitas yang dilakukan saat kegiatan PKTI berlangsung.

| No | Tanggal                          | Lokasi                    | Kegiatan                                                                                                    |
|----|----------------------------------|---------------------------|----------------------------------------------------------------------------------------------------|
| 1  | Minggu ke-1<br>26 - 27 Juni 2023 | Diskominfo<br>Kota Malang | <ul> <li>Pengenealan<br/>Lingkungan</li> <li>Diskusi Mengenai<br/>Tugas yang akan<br/>diberikan</li> </ul>                                                                                                    |
| 2  | Minggu Ke-2<br>7 Juli 2023       | Diskominfo<br>Kota Malang | <ul> <li>Memahami Paduan<br/>aplikasi JKN</li> </ul>                                                                                                    |
| 3  | Minggu Ke-3<br>10 – 14 Juli 2023 | Diskominfo<br>Kota Malang | <ul> <li>Mengerjakan<br/>Scenario<br/>Testing Admin<br/>Keluarahan<br/>pada Aplikasi<br/>JKN</li> <li>Mengerjakan<br/>Scenario<br/>Testing Admin<br/>Dispendukcapil<br/>pada Aplikasi<br/>JKN</li> <li>Mengerjakan<br/>Scenario<br/>Testing Admin</li> </ul> |

Tabel 3.1 Pekerjaan dan Aktivitas PKTI

| No | Tanggal                                    | Lokasi                    | Kegiatan                                                                                                    |
|----|--------------------------------------------|---------------------------|----------------------------------------------------------------------------------------------------|
|    |                                            |                           | Disnaker Pada<br>Aplikasi JKN<br>• Mengerjakan<br>Scenario<br>Testing Admin<br>Disnaker Pada<br>Aplikasi JKN<br>• Mengerjakan<br>Scenario<br>Testing Admin<br>Kadinkes Pada<br>Aplikasi JKN                                                                                                    |
| 4  | Minggu Ke-4<br>17 – 21 Juli 2023           | Diskominfo<br>Kota Malang | <ul> <li>Mengerjakan Scenario<br/>Testing Admin BPJS<br/>pada Aplikasi JKN</li> <li>Mengerjakan Scenario<br/>Testing Admin BPJS<br/>Pada Aplikasi JKN</li> <li>Revisi Scenario<br/>Testing Pada Aplikasi<br/>JKN</li> <li>Revisi Scenario<br/>Testing Aplikasi JKN</li> <li>Finishing Scenario<br/>Testing Aplikasi JKN</li> </ul>                                                                   |
| 5  | Minggu Ke-5<br>24 – 28 Juli 2023           | Diskominfo<br>Kota Malang | <ul> <li>Briefing projeck baru<br/>(Aplikasi eSKoPpi)</li> <li>Memahami Panduan<br/>Aplikasi eSKoPpi</li> <li>Mengerjakan Use<br/>Case Diagram<br/>Aplikasi eSKoPpi</li> </ul>                                                                                                    |
| 6  | Minggu Ke-6<br>31 Juli – 4 Agustus<br>2023 | Diskominfo<br>Kota Malang | <ul> <li>Mengerjakan Use<br/>Case Diagram<br/>Aplikasi eSKoPpi</li> <li>Mengerjakan Scenario<br/>Use Case User Admin<br/>Pada Aplikasi<br/>eSKoPpi</li> <li>Mengerjakan Scenario<br/>Use Case User Admin<br/>Pada Aplikasi<br/>eSKoPpi</li> <li>Mengerjakan Scenario<br/>Use Case User<br/>Perangkat Daerah<br/>Pada Aplikasi<br/>eSKoPpi</li> <li>Mengerjakan Scenario<br/>Use Case User</li> </ul> |

| No | Tanggal                                | Lokasi                    | Kegiatan                                                                                                    |
|----|----------------------------------------|---------------------------|----------------------------------------------------------------------------------------------------|
|    |                                        |                           | Juri/Evluator Pada<br>Aplikasi                                                                                                    |
| 7  | Minggu Ke-7<br>07 – 11 Agustus<br>2023 | Diskominfo<br>Kota Malang | <ul> <li>Mengerjakan<br/>Scenario Use<br/>Case User<br/>Juri/Evaluator<br/>Pada Aplikasi<br/>eSKoPpi</li> <li>Mengerjakan<br/>Squence<br/>Diagram User<br/>Admin Pada<br/>Aplikasi<br/>eSKoPpi</li> <li>Mengerjakan<br/>Squence<br/>Diagram User<br/>Perngkat<br/>Daerah Pada<br/>Aplikasi<br/>eSKoPpi</li> </ul> |
| 8  | Minggu Ke-8<br>14– 18 Agustus 2023     | Diskominfo<br>Kota Malang | <ul> <li>Mengerjakan Squence<br/>Diagram User<br/>Juri/Evaluator Pada<br/>Aplikasi eSKoPpi</li> <li>Presentasi Finnaly<br/>Project</li> </ul>                                                                                                    |

### 3.2 Hasil pekerjaan

Hasil pekerjaan yang dilakukan penulis berupa Dokumentasi sistem pada Aplikasi EsKOPpi.

Dokumentasi Aplikasi Inovasi Pelayanan Publik eSKoPpi mer4upakan uraian bagaimana sistem akan berfungsi secara keseluruhan. dalam dokumentasi sistem ini berisikan pemodelan-pemodelan sistem Aplikasi EsKOPpi.

### 3.2.1 Dokumentasi Sistem Aplikasi EsKOPpi

Dokumentasi sistem Aplikasi eSKOPpi merupakan uraian bagaimana sistem akan berfungsi secara keseluruhan. Dalam perancangan sistem ini berisikan pemodelan-pemodelan sistem Aplikasi EsKOPpi, seperti Use Case Diagram, Scenario Usecase Diagram, dan Sequence Diagram.

### 1. Use Case Diagram

Pemodelan use case dilakukan untuk memodelkan kebutuhan dari perilaku sistem yang mengacu kepada hasil dari pemodelan proses bisnis to-be dan analisis kebutuhan fungsional. Aplikasi eSKoPpi melibatkan 3 jenis aktor, yaitu User Admin, User Juri atau Evaluator dan User Perangkat Daerah UseCase dapat dilihat pada Gambar sebagai berikut:

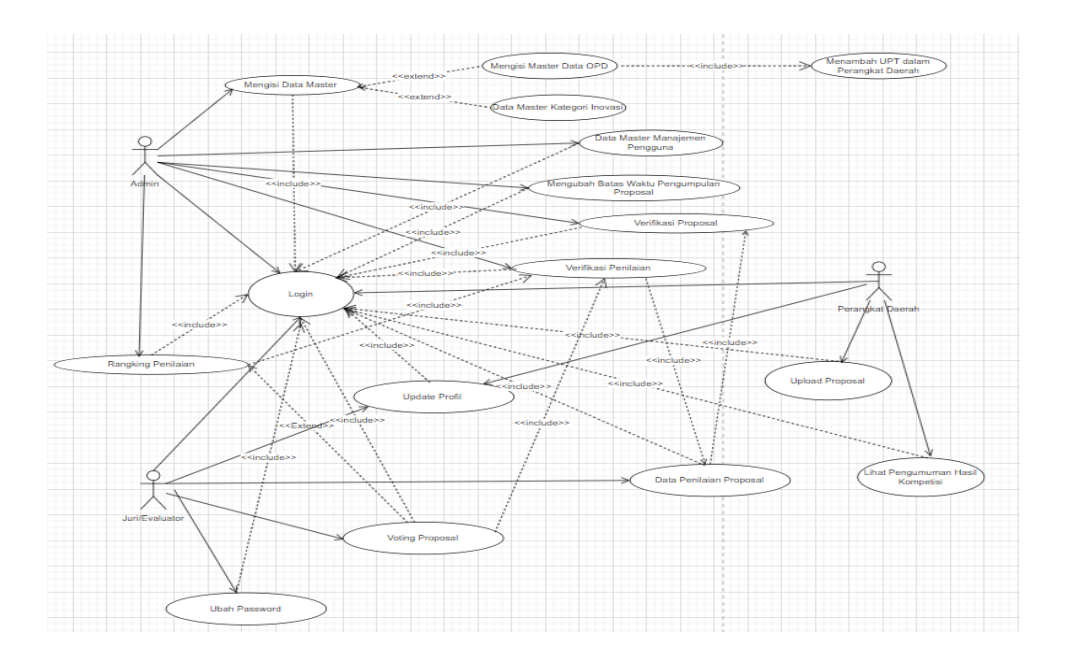

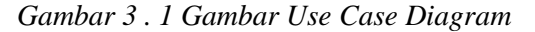

### 2. Scenario Use Case Diagram

Menjelaskan bagaimana seorang actor dapat melakukan suatu tindakan pada sistem. Skenario use case login admin bisa dilihat pada Tabel 3.7 sebagai berikut:

| Itom         | Deckrimei                                                          |  |
|--------------|--------------------------------------------------------------------|--|
| Item         | Deskripsi                                                          |  |
| Use Case     | Login                                                              |  |
| Deskripsi    | Menjelaskan bagaimana aktor pengguna diverifikasi oleh sistem saat |  |
|              | menggunakan sistem agar dapat diketahui identitas pengguna dengan  |  |
|              | sistem serta hak akses yang diberikan.                             |  |
| Actor        | Admin                                                              |  |
| Pra-Kondisi  | 1. Admin terhubung dengan internet                                 |  |
|              | 2. Admin mengakses website eSKoPpi                                 |  |
|              | 3. Admin telah memiliki akun                                       |  |
| Basic Flow   | 1. Admin memilih fungsi login ke sistem                            |  |
|              | 2. Sistem menampilkan form login berisikan user dan password       |  |
|              | 3. Admin mengisi semua kolom form login                            |  |
|              | 4. Admin memilih fungsi yang digunakan untuk mengirimkan user      |  |
|              | dan password yang telah diisi untuk proses verifikasi oleh sistem. |  |
|              | Jika user dan password sesuai, maka status login sukses dan user   |  |
|              | dapat mengakses fungsi dalam sistem sesuai kebutuhannya.           |  |
| Post-Kondisi | Admin dapat mengakses fungsi dalam sistem sesuai kebutuhannya      |  |
| Alternatif   | Jika user dan password tidak sesuai, sistem menampilkan            |  |
|              | form login dan notifikasi user dan atau password tidak             |  |
|              | sesuai.                                                            |  |

Tabel 3. 7 Skenario Use Case Login Pada Admin

Scenario Use Case mengisi Data Master OPD bisa dilihat pada table 3.8 sebagai berikut:

| Item         | Deskripsi                                                                                                    |  |
|--------------|----------------------------------------------------------------------------------------------------|--|
| Use Case     | Mengisi Data Master                                                                                                    |  |
| Deskripsi    | Menjelaskan bagaimana aktor pengguna melakukan input data secara                                                                                                    |  |
|              | terperinci agar bisa terverifikasi                                                                                                    |  |
| Actor        | Admin                                                                                                    |  |
| Pra-Kondisi  | Admin sudah masuk ke dalam sistem Data Master OPD                                                                                                    |  |
| Basic Flow   | <ol> <li>Klik menu Master OPD yang terdapat pada sidebar menu di<br/>sebelah kiri.</li> <li>Admin Klik tombol Tambah OPD</li> <li>Admin mengisikan nama Perangkat Daerah pada kolom yang<br/>disediakan, kemudian klik tombol Simpan</li> <li>Pastikan nama Perangkat Daerah sudah muncul dalam tabel<br/>Master OPD</li> </ol> |  |
| Post-Kondisi | Admin Mengisi Data Master OPD                                                                                                    |  |
| Alternatif   | -                                                                                                    |  |

Tabel 3 . 8 Skenario Use Case Mengisi Data Master

Use Case Menambah Nama UPT dalam Perangkat Daerah bisa dilihat pada table 3.9 sebagai berikut:

| Item         | Deskripsi                                                                                                    |  |
|--------------|----------------------------------------------------------------------------------------------------|--|
| Use Case     | Menambah nama UPT dalam Perangkat Daerah                                                                                                    |  |
| Deskripsi    | Menjelaskan bagaimana Perangkat Daerah yang memiliki Unit Pelaksana                                                                                                    |  |
|              | Teknis (UPT) maka perlu ditambahkan ke dalam Data Master                                                                                                    |  |
| Actor        | Admin                                                                                                    |  |
| Pra-Kondisi  | Admin sudah masuk ke dalam master OPD                                                                                                    |  |
| Basic Flow   | <ol> <li>Klik menu Master OPD yang terdapat pada sidebar menu di sebelah<br/>kiri. Klik tombol Tambah Kategori Inovasi</li> <li>Pada Perangkat Daerah yang akan ditambahkan UPT, klik tombol<br/>Jumlah UPT</li> <li>user akan dibawa ke tampilan tabel Master UPT untuk Perangkat<br/>Daerah yang dipilih. Klik tombol Tambah UPT/Bagian.</li> <li>Isikan nama UPT pada kolom yang disediakan, pilih Kecamatan dan<br/>Kelurahan lokasi UPT berada, kemudian klik tombol Simpan.</li> <li>Pastikan nama UPT yang diisikan telah masuk ke dalam tabel Master</li> </ol> |  |
|              | UPT                                                                                                    |  |
| Post-Kondisi | Admin yang memiliki UPT maka perlu ditambahkan ke dalam data master                                                                                                    |  |
| Alternatif   | -                                                                                                    |  |

Tabel 3 . 9 Skenario Use Case Menambah Nama UPT pada Perangkat Daerah

Use Case Data Master Kategori Inovasi bisa dilihat pada tabel 3.10 sebagai berikut:

| Item        | Deskripsi                                                                                                    |  |
|-------------|----------------------------------------------------------------------------------------------------|--|
| Use Case    | Data Master Kategori Inovasi                                                                                                    |  |
| Deskripsi   | Menjelaskan bagaimana aktor melakukan pengajuan ulang ketika ada data                                                                                                    |  |
|             | yang ditolak                                                                                                    |  |
| Actor       | Admin                                                                                                    |  |
| Pra-Kondisi | Master Kategori Inovasi                                                                                                    |  |
| Basic Flow  | <ol> <li>Klik menu Master Kategori Inovasi yang terdapat pada sidebar<br/>menu di sebelah kiri.</li> <li>Klik tombol Tambah Kategori Inovasi</li> <li>Isikan nama Kategori Inovasi pada kolom yang disediakan,<br/>kemudian klik tombol Simpan</li> <li>Pastikan nama Kategori Inovasi sudah muncul dalam tabel Master<br/>Kategori Inovasi.</li> </ol> |  |
| Pra-Kondisi | Admin mengisi data Master Kategori Inovasi                                                                                                    |  |
| Alternatif  | -                                                                                                    |  |

Tabel 3. 10 Skenario Use Case Data Master Kategori Inovasi

Use Case Data Master Manajemen Users bisa dilihat pada tabel 3.11 sebagai berikut:

| Item         | Deskripsi                                                                                                    |  |
|--------------|----------------------------------------------------------------------------------------------------|--|
| Use Case     | Melakukan Data Master Manajemen User                                                                                                    |  |
| Deskripsi    | Menjelaskan bagaimana aktor pengguna menambah nama user, Mengubah                                                                                                    |  |
|              | detail user, menghapus nama user.                                                                                                    |  |
| Actor        | Admin                                                                                                    |  |
| Pra-Kondisi  | Admin sudah masuk kedalam sistem eSKoPpi                                                                                                    |  |
| Basic Flow   | <ol> <li>Admin men-klik menu Manajemen Users yang berada pada sisi kiri<br/>halaman.</li> <li>Setelah masuk kedalam halaman manajemen user lalu admin men-<br/>klik Tambah User</li> <li>Setelah men- klik Tambah User maka muncul form dan admin<br/>mengisi semua data dan file secara lengkap dan benar</li> <li>Setelah semua terisi dengan benar, admin men-klik Simpan</li> </ol> |  |
| Post-Kondisi | Melakukan Data Master Manajemen User                                                                                                    |  |
| Alternatif   | -                                                                                                    |  |

Tabel 3. 11 Skenario Use Case Data Master Manajemen Users

Use Case Mengubah batas waktu pengumpulan proposal bisa dilihat pada tabel 3.12 sebagai berikut:

| Item         | Deskripsi                                                                                                    |
|--------------|----------------------------------------------------------------------------------------------------|
| Use Case     | Mengubah Batas Waktu Pengumpulan Proposal                                                                                                    |
| Deskripsi    | Menjelaskan bagaimana aktor dapat melakukan Pengubahan batas waktu pengumpulan proposal                                                                                                    |
| Actor        | Admin                                                                                                    |
| Pra-Kondisi  | 1. Admin sudah masuk kedalam sistem eSKoPpi                                                                                                    |
| Basic Flow   | <ol> <li>Admin men-Klik menu Dashboard yang ada pada sidebar menu<br/>sebelah kiri</li> <li>Klik tombol Update Deadline</li> <li>Pilih tanggal dimulainya periode pengumpulan proposal inovasi dan<br/>tanggal berakhirnya pengumpulan proposal inovasi, lalu klik tombol<br/>Simpan</li> <li>Pastikan timer menuju batas waktu pengumpulan proposal inovasi<br/>telah berjalan</li> </ol> |
| Post-Kondisi | Admin dapat mengakses semua Pengubahan batas waktu pengumpulan proposal                                                                                                    |
| Alternatif   | -                                                                                                    |

Tabel 3. 12 Skenario Use Case Mengubah batas waktu pengumpulan proposal

Use Case admin melakukan Verifikasi Proposal bisa dilihat pada tabel 3.13 sebagai berikut:

| Tabel 3. | 13 Skei | nario l | Use ( | Case | Verifikasi | Proposal |
|----------|---------|---------|-------|------|------------|----------|
|          |         |         |       |      | 5          | 1        |

| Item         | Deskripsi                                                                                                    |
|--------------|----------------------------------------------------------------------------------------------------|
| Use Case     | Verifikasi Proposal                                                                                                    |
| Deskripsi    | Menjelaskan bagaimana aktor pengguna melakukan tahap awal berupa                                                                 |
|              | verifikasi proposal untuk semua proposal inovasi yang masuk, apakah sudah                                                        |
|              | memenuhi kriteria dan dapat disetujui untuk masuk ke dalam tahapan                                                               |
|              | penilaian oleh juri. Untuk dapat melakukan verifikasi proposal inovasi                                                           |
| Actor        | Admin                                                                                                    |
| Pra-Kondisi  | Admin sudah masuk kedalam sistem eSKoPpi                                                                                         |
| Basic Flow   | 1. Klik menu Data Proposal Inovasi yang ada pada sidebar menu sebelah                                                            |
|              | kiri                                                                                                    |
|              | 2. Pilih salah satu judul inovasi yang akan diverifikasi, klik tombol                                                            |
|              | berbentuk dokumen. Selanjutnya akan muncul dokumen proposal                                                                      |
|              | inovasi untuk memudahkan peninjauan dokumen proposal inovasi                                                                     |
|              | 3. Setelah selesai meninjau dokumen, klik tombol Verifikasi Proposal                                                             |
|              | 4. Selanjutnya akan muncul pop-up konfirmasi pilihan untuk Setujui atau                                                          |
|              | Tolak proposal inovasi.                                                                                                    |
|              | 5. Apabila memilih untuk menyetujui proposal, maka pilih opsi Setuju                                                             |
|              | dan langsung klik tombol Simpan. Namun apa bila menolak proposal,<br>maka pilih opsi Tolak dan perlu mengisikan alasan penolakan |
|              | proposal pada kolom yang tersedia. Setelah itu klik tombol Simpan                                                                |
|              | 6. Selanjutnya apabila proposal telah disetujui maka proposal dapat                                                              |
|              | dikirimkan ke tim juri/evaluator untuk dilakukan penilaian. Satu tim                                                             |
|              | penilai terdiri dari 2 (dua) orang juri/evaluator. Untuk mengirim                                                                |
|              | proposal pada tim penilai, klik ikon pesawat                                                                                     |
|              | 7. Pilih 2 (dua) nama juri yang akan menjadi tim penilai untuk proposal                                                          |
|              | tersebut, dan klik tombol Simpan                                                                                                 |
|              | 8. Pastikan status proposal berubah menjadi Evaluasi Juri                                                                        |
| Post-Kondisi | Admin dapat meverifikasi proposal pada sistem                                                                                    |
| Alternatif   | -                                                                                                    |

Use Case Admin melakukan Verifikasi terhadap hasil penilaian juri/evaluator bisa dilihat pada tabel 3.14 sebagai berikut:

| Item      | Deskripsi                                                                                        |
|-----------|--------------------------------------------------------------------------------------------------|
| Use Case  | Verifikasi Penilaian                                                                             |
| Deskripsi | Di Dalam use case ini menjelaskan bahwa admin dapat memverifikasi hasil penilaian juri/evaluator |
| Actor     | Admin                                                                                            |

| Tabel 3. | 14 Skenario | Use Case | Verifikasi | Penilaian |
|----------|-------------|----------|------------|-----------|
|----------|-------------|----------|------------|-----------|

| Pra-Kondisi  | Admin sudah masuk kedalam sistem eSKoPpi                                                                                                    |
|--------------|----------------------------------------------------------------------------------------------------|
|              |                                                                                                    |
| Basic Flow   | <ol> <li>Klik menu Verifikasi Penilaian yang terdapat pada sidebar menu di<br/>sebelah kiri.</li> </ol>                                                                                                    |
|              | 2. Pilih proposal yang akan diverifikasi penilaiannya. Klik tombol                                                                                                    |
|              | berwarna kuning untuk melihat hasil penilaian Juri/Evaluator.                                                                                                    |
|              | Setelah mengecek hasil penilaian maka user dapat klik tombol Close untuk menutup pop-up.                                                                                                    |
|              | 3. Klik tombol Verifikasi.                                                                                                    |
|              | <ol> <li>user dapat memilih untuk menyetujui atau meminta juri/evaluator<br/>meninjau ulang hasil penilaian. Apabila user memilih untuk meminta<br/>meninjau ulang, maka user perlu mengisikan alasan peninjauan ulang<br/>pada kolom yang telah disediakan. Setelah itu klik tombol Simpan</li> </ol> |
|              | <ol> <li>user juga bisa melihat riwayat hasil penilaian juri dengan klik icon<br/>berwarna abu-abu.</li> </ol>                                                                                                    |
| Post-Kondisi | Admin dapat memverifikasi hasil penilaian                                                                                                    |
| Alternatif   |                                                                                                    |

Use Case Menjelaskan bagaimana Admin dapat melakukan melihat dan mempublikasikan hasil rangking penilaian proposal inovasi bisa dilihat pada tabel 3.15 sebgai berikut:

| Item         | Deskripsi                                                                                                    |
|--------------|----------------------------------------------------------------------------------------------------|
| Use Case     | Rangking Penilaian                                                                                               |
| Deskripsi    | Menjelaskan bagaimana aktor pengguna dapat melihat dan mempublikasikan                                           |
|              | hasil rangking penilaian proposal inovasi                                                                        |
| Actor        | Admin                                                                                                    |
| Pra-Kondisi  | Admin sudah masuk kedalam sistem eSKoPpi                                                                         |
|              |                                                                                                    |
| Basic Flow   | 1. Klik menu Rangking Penilaian yang ada pada sidebar menu sebelah                                               |
|              | 2. Pilih proposal inovasi yang akan dipublikasikan rangkingnya sesuai                                            |
|              | jumlah yang akan dipublikasikan (semisal akan mempublikasikan 10                                                 |
|              | besar atau 5 besar saja) dengan menandai checkbox di samping kiri<br>nama perangkat daerah/UPT dan nama proposal |
|              | 3. Isikan peringkat di kolom Ranking                                                                             |
|              | <ol> <li>Klik tombol Tetapkan Ranking untuk mengunci urutan ranking<br/>proposal inovasi</li> </ol>              |
|              | 5. Klik tombol Tampilkan Ranking di sebelah kanan atas untuk                                                     |
|              | mempublikasikan rangking penilaian inovasi kepada para peserta                                                   |
| Post-Kondisi | Admin dapat mengakses untuk melihat dan mempublikasikan hasil rangking                                           |
|              | penilaian                                                                                                    |
| Alternatif   | -                                                                                                    |

Tabel 3. 15 Skenario Use Case Rangking Penilaian

Use Case Menjelaskan bagaimana Admin menentukan proposal mana yang lebih unggul bisa dilihat pada tabel 3.16 sebagai berikut:

| Item         | Deskripsi                                                                                                    |  |
|--------------|----------------------------------------------------------------------------------------------------|--|
| Use Case     | Inisiasi Voting Proposal                                                                                                    |  |
| Deskripsi    | Menjelaskan bagaimana Admin menyerahkan proposal yang akan dinilai ke<br>evaluator yang tidak tergabung ke dalam tim penilai proposal tersebut<br>sebelumnya (semisal proposal tersebut dinilai oleh Juri/Evaluator A dan B,<br>maka voting akan dilakukan oleh Juri/Evaluator C dan D)                                                                                                    |  |
| Actor        | Admin                                                                                                    |  |
| Pra-Kondisi  | 1. Admin sudah masuk kedalam sistem eSKoPpi                                                                                                    |  |
| Basic Flow   | <ol> <li>Klik menu Rangking Penilaian yang ada pada sidebar menu sebelah<br/>kiri.</li> <li>Pilih tombol Voting Proposal, maka akan muncul pop-up yang akan<br/>meminta user untuk memilih proposal mana yang akan di voting.<br/>Selanjutnya klik tombol Kirim ke juri.</li> <li>Hasil voting juri selanjutnya akan ditampilkan dalam kolom Total<br/>Nilai yang ada di tabel Ranking Penilaian, untuk menentukan rangking<br/>penilaian akhir sebelum dipublikasikan hasilnya, maka user dapat<br/>mengikuti langkah-langkah mempublikasikan Ranking Penilaian.</li> </ol> |  |
| Post-Kondisi | Admin dapat menentukan proposal mana yang lebih unggul                                                                                                    |  |
| Alternatif   | -                                                                                                    |  |

Tabel 3. 16 Skenario Use Case Inisisasi Voting Proposal

Use Case Menjelaskan bagaimana Perangkat Daerah melakukan login pada sistem bisa dilihat pada tabel 3.17 sebagai berikut:

| Item        | Deskripsi                                                                  |
|-------------|----------------------------------------------------------------------------|
| Use Case    | Login Perangkat Daerah                                                     |
| Deskripsi   | Use Case ini Menjelaskan bagaimana aktor pengguna diverifikasi oleh sistem |
|             | saat menggunakan sistem agar dapat diketahui identitas pengguna dengan     |
|             | sistem serta hak akses yang diberikan.                                     |
| Actor       | Perangkat Daerah                                                           |
| Pra-Kondisi | 1. Perangkat Daerah terhubung dengan internet                              |
|             | 2. Perangkat Daerah mengakses website eSKoPpi                              |
|             | 3. Perangkat Daerah telah memiliki akun                                    |

### Tabel 3. 17 Skenario Use Case Login Perangkat Daerah

| Basic Flow   | 1. Perangkat Daerah memilih fungsi login ke sistem                       |  |
|--------------|--------------------------------------------------------------------------|--|
|              | 2. Perangkat Daerah menampilkan form login berisikan user dan password   |  |
|              | 3. Perangkat Daerah mengisi semua kolom form login                       |  |
|              | 4. Perangkat Daerah memilih fungsi yang digunakan untuk                  |  |
|              | mengirimkan user dan password yang telah diisi untuk proses              |  |
|              | verifikasi oleh sistem. Jika user dan password sesuai, maka status       |  |
|              | login sukses dan user dapat mengakses fungsi dalam sistem sesuai         |  |
|              | kebutuhannya.                                                            |  |
| Post-Kondisi | Perangkat Daerah dapat mengakses fungsi dalam sistem sesuai kebutuhannya |  |
| Alternatif   | Jika user dan password tidak sesuai, sistem menampilkan                  |  |
|              | notifikasi user dan atau password tidak sesuai.                          |  |

Use Case Menjelaskan bagaimana User Perangkat Daerah memudahkan peserta kompetisi inovasi pelayanan publik untuk mengunggah proposal inovasi serta melihat hasil kompetisi bisa dilihat pada tabel 3.18 sebagai berikut:

| Item         | Deskripsi                                                                |
|--------------|--------------------------------------------------------------------------|
| Use Case     | Update Profil                                                            |
| Deskripsi    | Menjelaskan bahwa Sebelum user Perangkat Daerah dapat melakukan upload   |
|              | proposal inovasi, maka perlu melakukan update profil terlebih dahulu     |
| Actor        | Perangkat Daerah                                                         |
| Pra-Kondisi  | Perangkat Daerah sudah masuk kedalam sistem eSKoPpi                      |
| Basic Flow   | 1. Klik menu Profil User yang ada sidebar menu sebelah kiri.             |
|              | 2. Lengkapi form isian Profil User yang muncul dalam bentuk pop-up.      |
|              | Harap untuk mengisi semua yang bertanda bintang merah, dan               |
|              | selanjutnya klik tombol Simpan.                                          |
|              |                                                                          |
| Post-Kondisi | Perangkat Daerah sudah melakukan update profil dan dapat upload proposal |
|              | inovasi                                                                  |
| Alternatif   | -                                                                        |

Tabel 3. 18 Skenario Use Case Update Profil Pada User Perangkat Daerah

Use Case Menjelaskan bagaimana User Perangkat Daerah melakukan upload proposal inovasi bisa dilhat pada tabel 3.19 sebagai berikut:

Tabel 3. 19 Skenario Use Case Upload Proposal

| Item     | Deskripsi       |
|----------|-----------------|
| Use Case | Upload Proposal |

| Item         | Deskripsi                                                                                        |  |  |  |  |
|--------------|--------------------------------------------------------------------------------------------------|--|--|--|--|
| Deskripsi    | Pada use case ini user Perangkat Daerah dapat melakukan upload proposal                          |  |  |  |  |
|              | inovasi                                                                                          |  |  |  |  |
| Actor        | Perangkat Daerah                                                                                 |  |  |  |  |
| Pra-Kondisi  | Perangkat Daerah sudah masuk kedalam sistem eSKoPpi                                              |  |  |  |  |
| Basic Flow   | 1. Klik menu Proposal Inovasi yang ada sidebar menu sebelah kiri                                 |  |  |  |  |
|              | 2. Klik tombol Tambah Proposal                                                                   |  |  |  |  |
|              | 3. Anda perlu membaca terlebih dahulu Syarat dan Ketentuan yang                                  |  |  |  |  |
|              | Berlaku terkait kompetisi ini. Kemudian klik kotak centang untuk                                 |  |  |  |  |
|              | menyetujui Syarat dan Ketentuan yang Berlaku dan menuju langkah                                  |  |  |  |  |
|              | selanjutnya                                                                                      |  |  |  |  |
|              | 4. user perlu memilih terlebih dahulu Kategori Inovasi dimana user                               |  |  |  |  |
|              | akan berpartisipasi. Setelah itu klik tombol Selanjutnya                                         |  |  |  |  |
|              | 5. Selanjutnya user perlu mencantumkan link Google Drive (wajib) atau                            |  |  |  |  |
|              | link video Youtube lampiran bukti dukung proposal user. Khusus                                   |  |  |  |  |
|              | bagi yang memiliki video di Youtube sebagai bukti dukung maka                                    |  |  |  |  |
|              | dapat mengisi Judul Video serta link video tersebut pada masing-                                 |  |  |  |  |
|              | masing kolom yang telah disediakan. Setelah melengkapi link bukti                                |  |  |  |  |
|              | dukung lalu klik tombol Selanjutnya                                                              |  |  |  |  |
|              | 6. Kemudian lengkapi isian tentang proposal inovasi sesuai ketentuan                             |  |  |  |  |
|              | yang tertera pada form yang ada. Perlu diperhatikan bahwa kolom                                  |  |  |  |  |
|              | yang bertanda bintang merah merupakan kolom yang wajib diisi.                                    |  |  |  |  |
|              | 7. Lanjutkan pengisian form hingga ke bagian akhir, kemudian setelah                             |  |  |  |  |
|              | memastikan data proposal yang diisikan sudah lengkap dan benar                                   |  |  |  |  |
|              | maka Anda bisa klik tombol Simpan.                                                               |  |  |  |  |
|              | 8. Ketika pop-up Konfirmasi simpan proposal muncul, klik tombol Ya,                              |  |  |  |  |
|              | Lanjutkan.                                                                                       |  |  |  |  |
|              | 9. Maka proposal Anda sudah tersimpan. Anda masih bisa mengubah                                  |  |  |  |  |
|              | isian form proposal inovasi selama belum dilakukan Submit                                        |  |  |  |  |
|              | Proposal.                                                                                        |  |  |  |  |
|              | 10. Untuk menguban islan form proposal movasi, kiik tombol warna<br>hijau yang ada di kolom Aksi |  |  |  |  |
|              | hijau yang ada di kolom Aksi.                                                                    |  |  |  |  |
|              | 11. user dapat menguban mutai dari buku dukung, judui, mingga istan                              |  |  |  |  |
|              | 12 Anghila yaan aydah salassi mangyhah isian manggal ingyasi maka                                |  |  |  |  |
|              | 12. Apabha user sudan selesar menguban isran proposar movasi maka                                |  |  |  |  |
|              | 13 Untuk manghanus proposal inovasi, usar dapat klik ioon warna                                  |  |  |  |  |
|              | merah bergambar tempat sampah                                                                    |  |  |  |  |
|              | 14 Maka akan muncul pon-up konfirmasi untuk hapus proposal inovasi                               |  |  |  |  |
|              | Klik tombol Ya Hapus untuk melanjutkan proses hapus proposal                                     |  |  |  |  |
|              | 15. Sedangkan apabila user sudah vakin untuk mengumpulkan proposal                               |  |  |  |  |
|              | inovasi, maka user dapat klik icon warna biru bergambar pesawat.                                 |  |  |  |  |
|              | 16. Maka akan muncul pop-up konfirmasi untuk melakukan submit                                    |  |  |  |  |
|              | proposal. Klik tombol Submit untuk melanjutkan proses                                            |  |  |  |  |
|              | mengumpulkan proposal.                                                                           |  |  |  |  |
|              | 17. Setelah proposal berhasil di submit maka user sudah tidak dapat                              |  |  |  |  |
|              | mengubah isian proposal lagi.                                                                    |  |  |  |  |
| Post-Kondisi | Perangkat Daerah dapat upload dan submit proposal                                                |  |  |  |  |

| Item       | Deskripsi |
|------------|-----------|
| Alternatif | -         |

Use Case Menjelaskan bagaimana User Perangkat Daerah Pengumpulan Proposal inovasi telah berakhir dan proses penilaian oleh Juri/Evaluator selesai, maka user Perangkat Daerah dapat mengecek hasil kompetisi inovasi pelayanan publik bisa dilihat pada tabel 3.20 sebagai berikut:

| Item         | Deskripsi                                                                 |  |  |  |
|--------------|---------------------------------------------------------------------------|--|--|--|
| Use Case     | Lihat HasiL Pengajuan Hasil Kompetisi                                     |  |  |  |
| Deskripsi    | Menjelaskan bagaimana proses penilaian oleh juri/evaluator selesai, maka  |  |  |  |
|              | user Perangkat Daerah dapat mengecek hasil kompetisi inovasi pelayanan    |  |  |  |
|              | publik.                                                                   |  |  |  |
| Actor        | Perangkat Daerah                                                          |  |  |  |
| Pra-Kondisi  | Perangkat Daerah sudah masuk kedalam sistem eSKoPpi                       |  |  |  |
| Basic Flow   | 1. Login pada akun Perangkat Daerah                                       |  |  |  |
|              | 2. Pada halaman Dashboard, scroll halaman hingga ke bagian bawah          |  |  |  |
|              | dimana terdapat tabel hasil Ranking Proposal Inovasi yang                 |  |  |  |
|              | menampilkan daftar proposal yang ditetapkan oleh Bagian Organisasi        |  |  |  |
|              | Sekretariat Daerah Kota Malang sebagai pemenang kompetisi ini.            |  |  |  |
| Post-Kondisi | Perangkat Daerah dapat mengecek hasil kompetisi inovasi pelayanan publik. |  |  |  |
| Alternatif   | -                                                                         |  |  |  |

Use Case menjelaskan bagaimana Juri/Evaluator melakukan login pada sistem bisa dilihat pada tabel 3.21 sebagai berikut:

| Item        | Deskripsi                                                                  |  |  |  |
|-------------|----------------------------------------------------------------------------|--|--|--|
| Use Case    | Login                                                                      |  |  |  |
| Deskripsi   | Use Case ini Menjelaskan bagaimana aktor pengguna diverifikasi oleh sistem |  |  |  |
|             | saat menggunakan sistem agar dapat diketahui identitas pengguna dengan     |  |  |  |
|             | sistem serta hak akses yang diberikan                                      |  |  |  |
| Actor       | Juri/Evaluator                                                             |  |  |  |
| Pra-Kondisi | 1. Juri/Evaluator terhubung dengan internet                                |  |  |  |
|             | 2. Juri/Evaluator mengakses website eSKoPpi                                |  |  |  |
|             | 3. Juri/Evaluator telah memiliki akun                                      |  |  |  |
| Basic Flow  | 1. Juri/Evaluator memilih fungsi login ke sistem                           |  |  |  |
|             | 2. Juri/Evaluator menampilkan form login berisikan user dan password       |  |  |  |
|             | 3. Juri/Evaluator mengisi semua kolom form login                           |  |  |  |
|             | 4. Juri/Evaluator memilih fungsi yang digunakan untuk mengirimkan          |  |  |  |
|             | user dan password yang telah diisi untuk proses verifikasi oleh sistem.    |  |  |  |
|             | Jika user dan password sesuai, maka status login sukses dan user dapat     |  |  |  |

| Item         | Deskripsi                                                              |  |  |  |  |
|--------------|------------------------------------------------------------------------|--|--|--|--|
|              | mengakses fungsi dalam sistem sesuai kebutuhannya.                     |  |  |  |  |
|              |                                                                        |  |  |  |  |
|              |                                                                        |  |  |  |  |
|              |                                                                        |  |  |  |  |
|              |                                                                        |  |  |  |  |
| Post-Kondisi | Juri/Evaluator dapat mengakses fungsi dalam sistem sesuai kebutuhannya |  |  |  |  |
| Alternatif   | Jika user dan password tidak sesuai, sistem menampilkan                |  |  |  |  |
|              | notifikasi user dan atau password tidak sesuai.                        |  |  |  |  |

Use Case menjelaskan bagaimana user Juri/Evaluator dapat melakukan penilaian proposal inovasi, bisa dilihat pada tabel 3.22 sebagai berikut:

| Item         | Deskripsi                                                                                                    |  |  |  |
|--------------|----------------------------------------------------------------------------------------------------|--|--|--|
| Use Case     | Update Profil dan Ubah Password                                                                                                    |  |  |  |
| Deskripsi    | Menjelaskan bagaimana user Juri/Evaluator dapat mengubah profil serta                                                                                                    |  |  |  |
|              | password standar yang telah ditetapkan.                                                                                                    |  |  |  |
| Actor        | Juri/Evaluator                                                                                                    |  |  |  |
| Pra-Kondisi  | Juri/Evaluator sudah masuk kedalam sistem eSKoPpi                                                                                                    |  |  |  |
| Basic Flow   | <ol> <li>Klik menu Profil User yang ada sidebar menu sebelah kiri.</li> <li>Lengkapi form isian Profil User yang muncul dalam bentuk pop-up.<br/>Harap untuk mengisi semua yang bertanda bintang merah, dan<br/>selanjutnya klik tombol Simpan.</li> <li>Untuk mengubah password user dapat klik menu Change Password<br/>pada sidebar menu sebelah kiri.</li> <li>Isikan password lama dan tentukan password baru pada kolom yang<br/>telah disediakan, lalu klik tombol Simpan.</li> </ol> |  |  |  |
| Post-Kondisi | Perangkat Daerah dapat upload dan submit proposal                                                                                                    |  |  |  |
| Alternatif   | -                                                                                                    |  |  |  |

| Tabel 3. | 22 Sken | ario Use | Case | Upload | Proposal |
|----------|---------|----------|------|--------|----------|
|----------|---------|----------|------|--------|----------|

Use Case Menjelaskan bagaimana user Juri/Evaluator melakukan penilaian proposal yang sudah dikirimkan oleh Bagian Organisasi Sekretariat Daerah Kota Malang, bisa dilihat pada tabel 3.23 sebagai berikut:

| Tabel 3. | 23 | Skenario | Use | Case | Data | Penilaian | Proposal |
|----------|----|----------|-----|------|------|-----------|----------|
|          |    |          |     |      |      |           | 1        |

| Item     | Deskripsi               |
|----------|-------------------------|
| Use Case | Data Penilaian Proposal |

| Deskripsi    | Menjelaskan bagaimana user Juri/Evaluator melakukan penilaian proposal      |  |  |  |  |  |
|--------------|-----------------------------------------------------------------------------|--|--|--|--|--|
|              | yang sudah dikirimkan oleh Bagian Organisasi Sekretariat Daerah Kota        |  |  |  |  |  |
|              | Malang                                                                      |  |  |  |  |  |
| Actor        | Juri/Evaluator                                                              |  |  |  |  |  |
| Pra-Kondisi  | Perangkat Daerah sudah masuk kedalam sistem eSKoPpi                         |  |  |  |  |  |
| Basic Flow   | 1. Klik menu Data Penilaian Juri yang ada sidebar menu sebelah kiri.        |  |  |  |  |  |
|              | 2. Maka akan muncul daftar proposal inovasi yang memerlukan penilaian.      |  |  |  |  |  |
|              | Klik icon bergambar dokumen untuk membuka dokumen proposal                  |  |  |  |  |  |
|              | inovasi.                                                                    |  |  |  |  |  |
|              | 3. user dapat membaca isi proposal melalui dokumen yang terbuka pada        |  |  |  |  |  |
|              | tab browser yang baru.                                                      |  |  |  |  |  |
|              | 4. Kemudian, user dapat melanjutkan ke tahap penilaian proposal dengan      |  |  |  |  |  |
|              | klik tombol Nilai Proposal.                                                 |  |  |  |  |  |
|              | 5. Akan muncul halaman berisi tabel penilaian proposal. user dapat mengisi  |  |  |  |  |  |
|              | penilaian proposal pada kolom yang telah disediakan sesuai ketentuan        |  |  |  |  |  |
|              | yang berlaku. Harap diperhatikan bahwa user tidak dapat mengisikan          |  |  |  |  |  |
|              | nilai melebihi batas bobot maksimal penilaian setiap komponen.              |  |  |  |  |  |
|              | Selanjutnya user dapat klik tombol Submit untuk menyimpan hasil             |  |  |  |  |  |
|              | penilaian user. Setelahnya user perlu menunggu verifikasi penilaian dari    |  |  |  |  |  |
|              | Bagian Organisasi Sekretariat Daerah Kota Malang.                           |  |  |  |  |  |
| Post-Kondisi | Juri/Evaluator sudah melakukan penilaian proposal dan hasil penilaian dapat |  |  |  |  |  |
|              | diverifikasi oleh Bagian Organisasi Sekretariat Daerah Kota Malang.         |  |  |  |  |  |
| Alternatif   | -                                                                           |  |  |  |  |  |

Use Case menjelaskan bagaimana Juri/Evaluator melakukan Voting Proposal

pada system, bisa dilihat pada tabel 3.24 sebagai berikut:

| Item        | Deskripsi                                                                                                    |
|-------------|----------------------------------------------------------------------------------------------------|
| Use Case    | Voting Proposal                                                                                                    |
| Deskripsi   | Menjelaskan bagaimana dapat menginisiasi voting proposal untuk<br>menentukan proposal mana yang lebih unggul. Mekanisme voting proposal<br>ini adalah menyerahkan proposal yang akan dinilai ke evaluator yang tidak<br>tergabung ke dalam tim penilai proposal tersebut sebelumnya (semisal<br>proposal tersebut dinilai oleh Juri/Evaluator A dan B, maka voting akan<br>dilakukan oleh Juri/Evaluator C dan D)                                                                                                    |
| Actor       | Juri/Evaluator                                                                                                    |
| Pra-Kondisi | Juri/Evaluator sudah masuk kedalam sistem eSKoPpi                                                                                                    |
| Basic Flow  | <ol> <li>Klik menu Voting Proposal yang ada pada sidebar menu sebelah kiri</li> <li>Pada proposal yang perlu di voting, user dapat klik gambar icon<br/>berwarna abu-abu untuk melihat dokumen proposal</li> <li>Selanjutnya user\\ bisa klik tombol Beri Penilaian untuk mengisikan<br/>tambahan nilai</li> <li>Akan muncul pop-up untuk memberikan tambahan nilai. Isikan<br/>tambahan nilai pada kolom yang disediakan, kemudian klik tombol<br/>Simpan</li> <li>Setelah itu nilai akan tersimpan, dan setelah juri/evaluator lain</li> </ol> |

Tabel 3. 24 Skenario Use Case Voting Proposal

| Item         | Deskripsi                                                              |
|--------------|------------------------------------------------------------------------|
|              | memberikan penilaian hasil voting akan ditampilkan pada Ranking        |
|              | Penilaian untuk dilakukan penetapan oleh Bagian Organisasi Sekretariat |
|              | Daerah Kota Malang                                                     |
| Post-Kondisi | Juri/Evaluator sudah memberikan tambahan nilai voting proposal dan     |
|              | hasilnya dapat dilihat oleh bagian organisasi sekretariat daerah.      |
| Alternatif   | -                                                                      |

### 3. Sequence Diagram

Pemodelan sequence diagram digunakan untuk memodelkan interaksi antar objek perancangan. Pemodelan digunakan untuk menggambarkan pertukaran pesan yang terjadi antara actor dengan objek. Pertukaran pesan terjadi agar kebutuhan pengguna terpenuhi. Sequence diagram dibuat berdasarkan pada use case diagram yang sudah dibuat sebelumnya.

1) Sequence Diagram Login pada Admin

Gambar 3.2 menggambarkan interaksi antar aktor dengan objek yang terlibat yang terjadi pada saat admin melakukan login pada sistem.

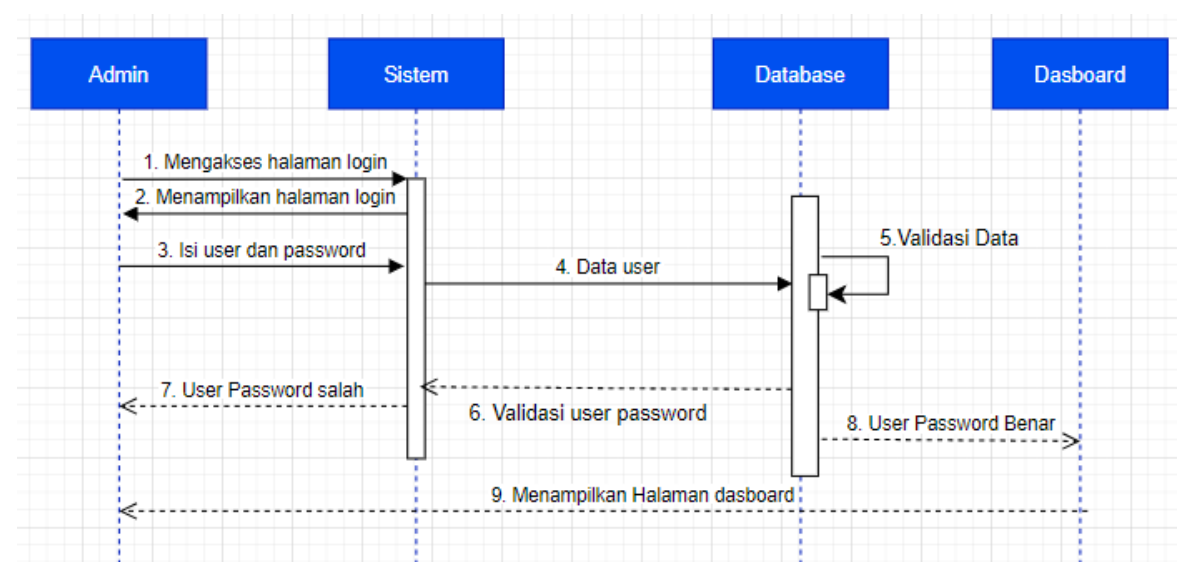

Gambar 3. 2 Sequence Diagram Login pada Admin

### 2) Sequence Diagram Mengisi Data Master OPD

Gambar 3.3 menggambarkan interaksi antar aktor dengan objek yang terlibat

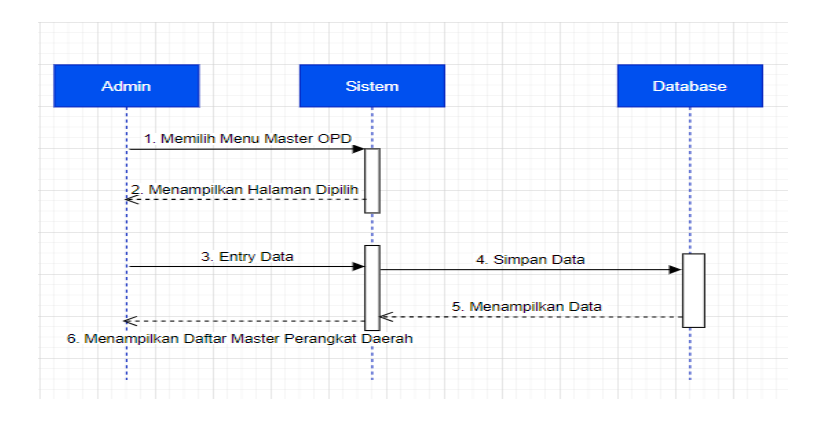

yang terjadi pada saat admin mengisi data master.

Gambar 3. 3 Sequence Diagram Mengisi Data Master OPD

3) Sequence Diagram Menambah Nama UPT dalam Perangkat Daerah

Gambar 3.4 menggambarkan interaksi antar aktor dengan objek yang terlibat yang terjadi pada saat admin menambah nama UPT dalam perangkat daerah.

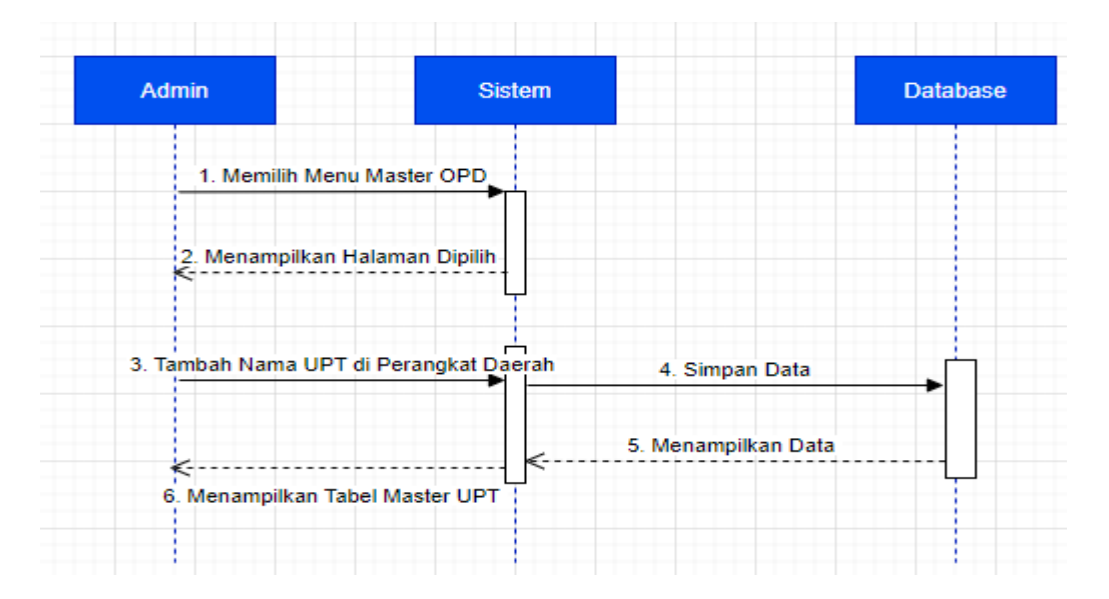

Gambar 3 . 4 Sequence Diagram Menambah Nama UPT dalam Perangkat Daerah

### 4) Sequence Diagram Data Master Kategori Inovasi

Gambar 3.5 menggambarkan interaksi antar aktor dengan objek yang terlibat yang terjadi pada saat admin melakukan Data Master Kategori Inovasi pada sistem.

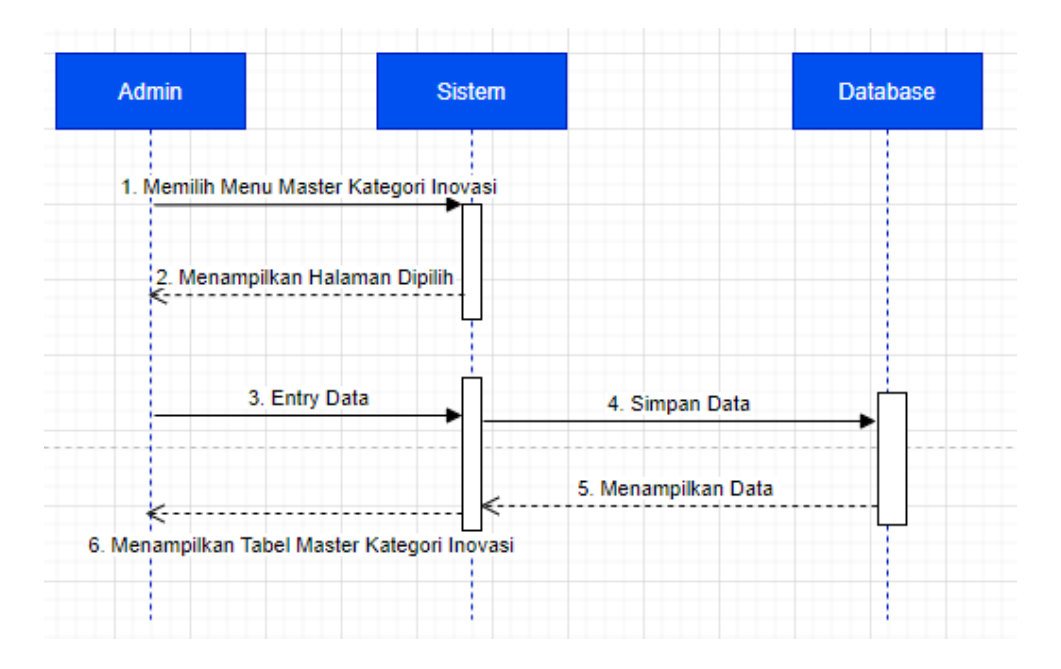

Gambar 3.5 Sequence Diagram Data Master Kategori Inovasi

5) Sequence Diagram Data Master Manajemen Users

Gambar 3.6 menggambarkan interaksi antar aktor dengan objek yang terlibat yang terjadi pada saat admin melakukan Data Admin Manajemen User pada sistem.

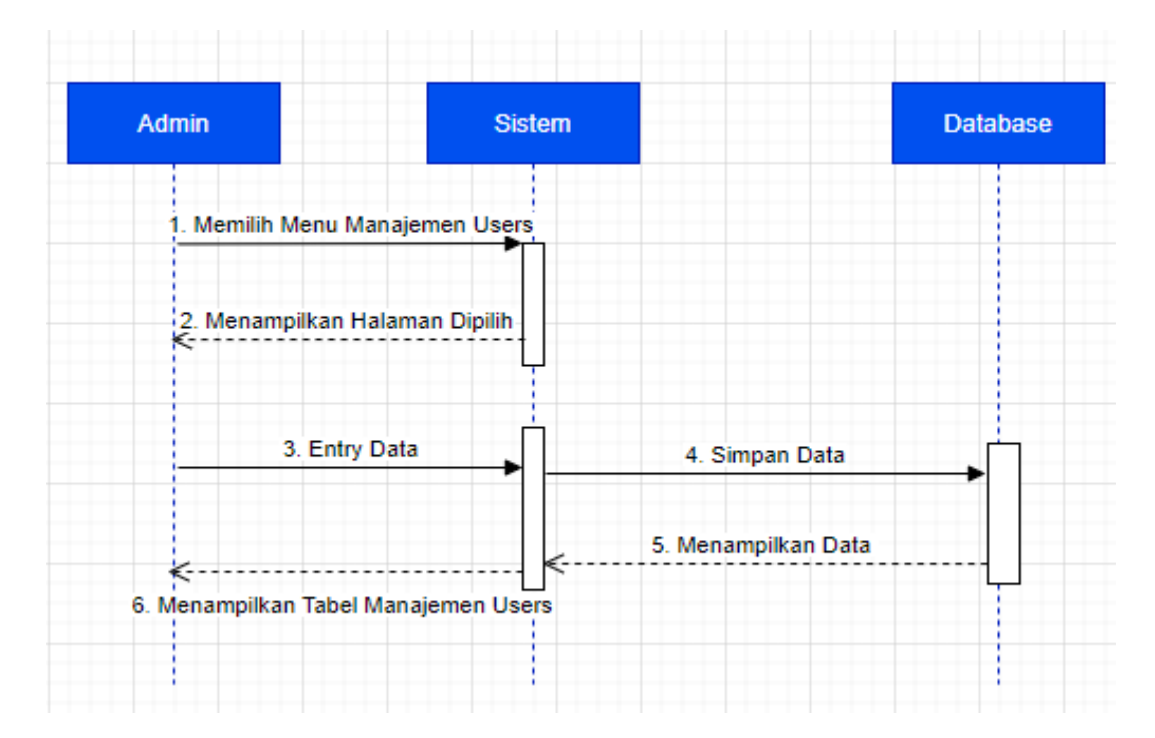

Gambar 3.6 Sequence Diagram Data Master Manajemen Users

6) Sequence Diagram Mengubah Batas Waktu Pengumpulan Proposal

Gambar 3.7 menggambarkan interaksi antar aktor dengan objek yang terlibat

yang terjadi pada saat admin melakukan pengubahan batas waktu pengumpulaan proposal.

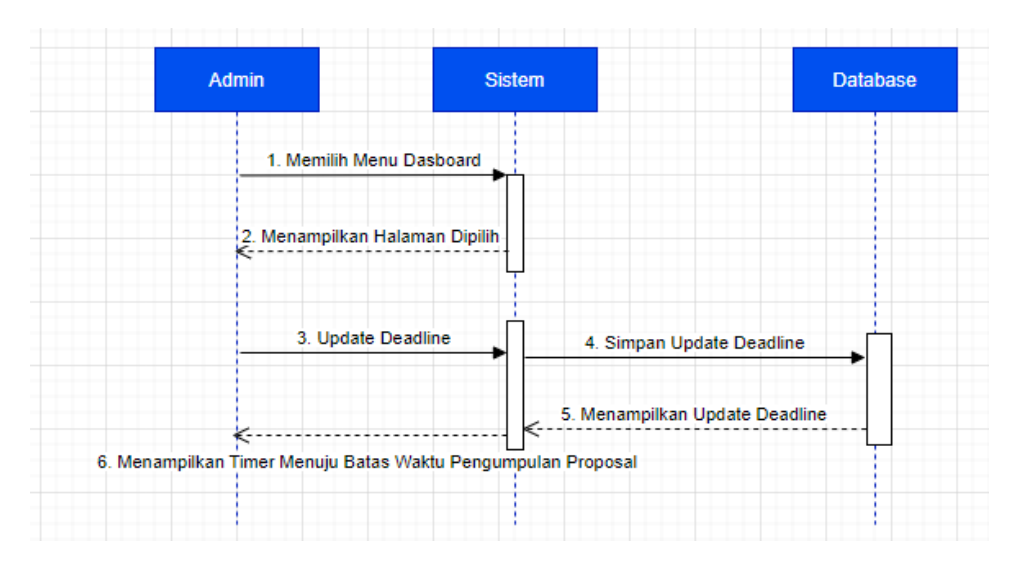

Gambar 3.7 Sequence Diagram Mengubah Batas Waktu Pengumpulan Proposal

7) Sequence Diagram Verifikasi Proposal

Gambar 3.8 menggambarkan interaksi antar aktor dengan objek yang terlibat yang terjadi pada saat admin melakukan Verifikasi Proposal.

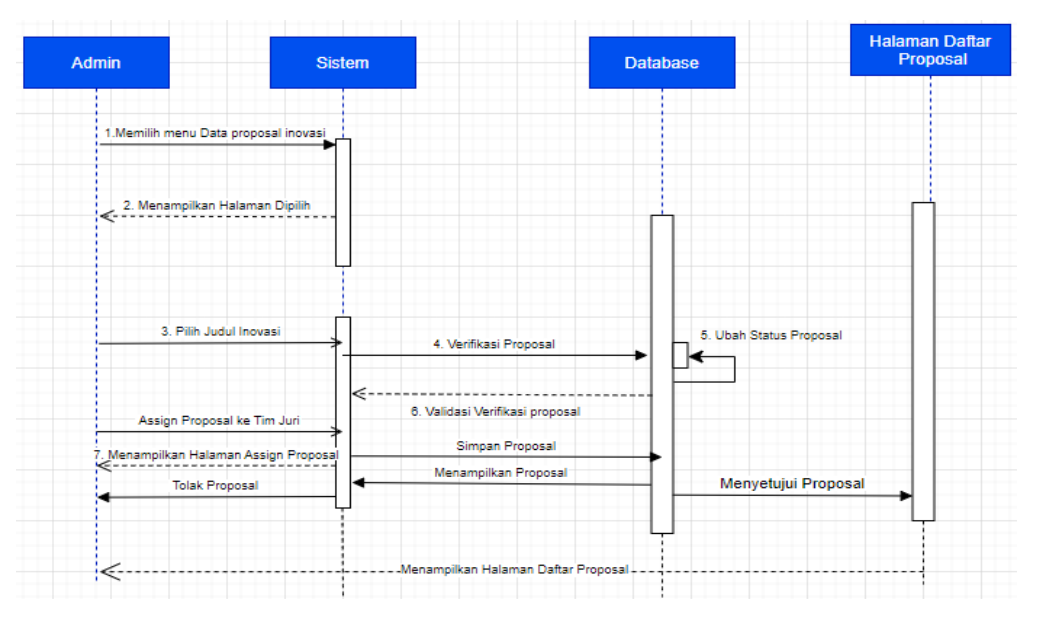

Gambar 3.8 Sequence Diagram Verifikasi Proposal

### 8) Sequence Diagram Verifikasi Penilaian

Gambar 3.9 menggambarkan interaksi antar aktor dengan objek yang terlibat yang terjadi pada saat admin melakukan verifikasi terhadap hasil penilaian juri/evaluator.

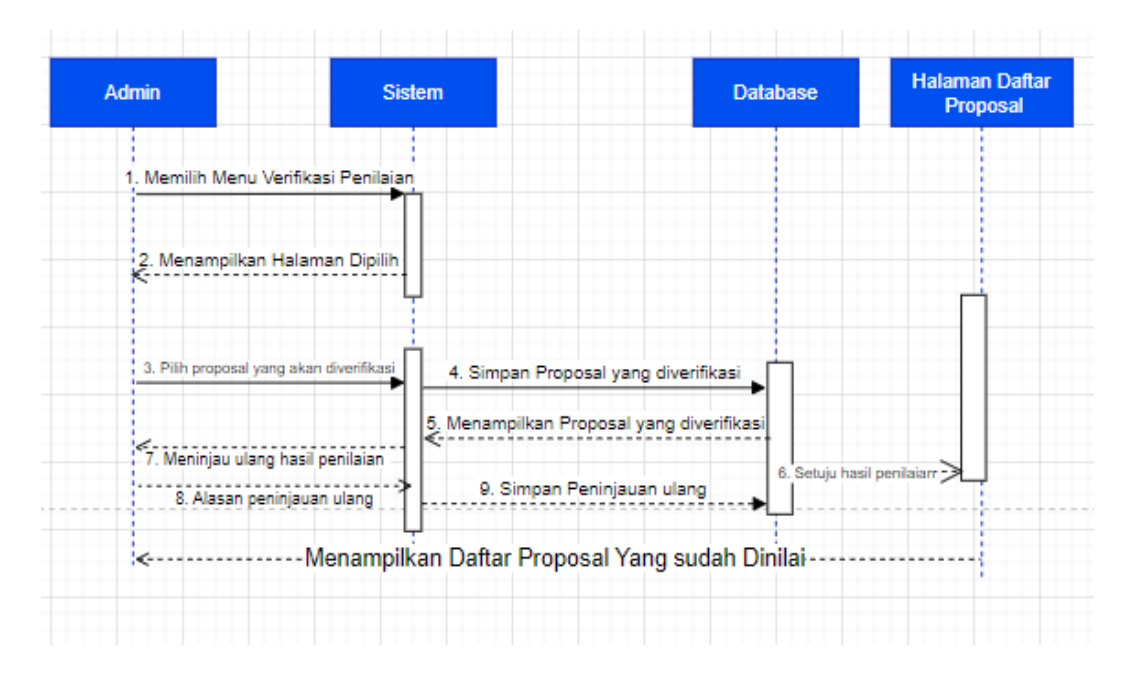

Gambar 3.9 Sequence Diagram Verifikasi Penilaian

### 9) Sequence Diagram Rangking Penilaian

Gambar 3.10 menggambarkan interaksi antar aktor dengan objek yang terlibat yang terjadi pada saat admin dapat melakukan melihat dan mempublikasikan hasil rangking proposal inovasi.

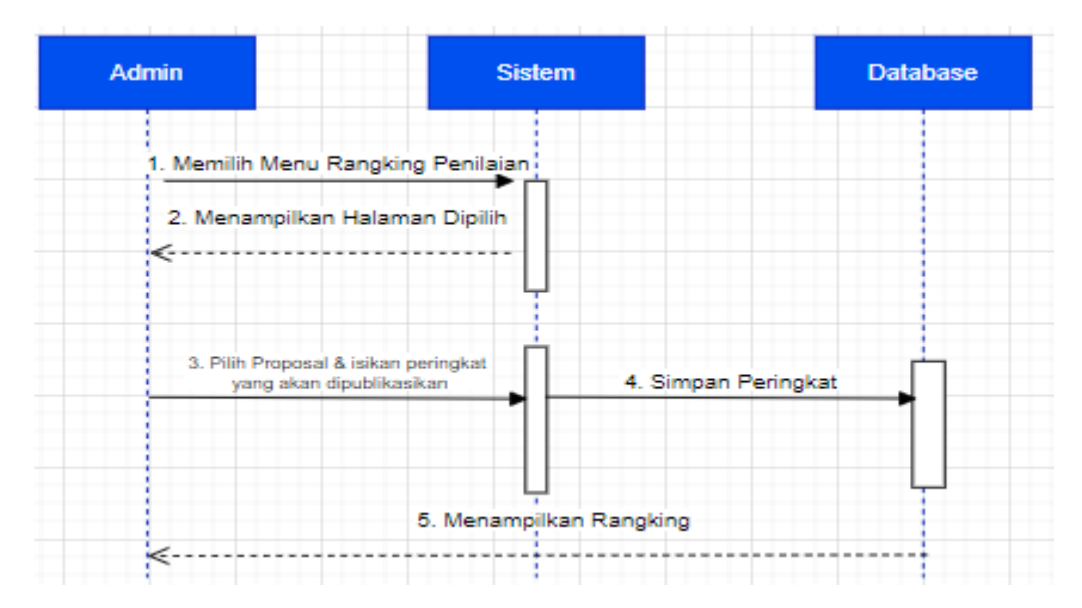

Gambar 3. 10 Sequence Diagram Rangking Penilaian

10) Sequence Diagram Inisiasi Voting Proposal

Gambar 3.11 menggambarkan interaksi antar aktor dengan objek yang terlibat yang terjadi pada saat admin menentukan proposal mana yang lebih unggul.

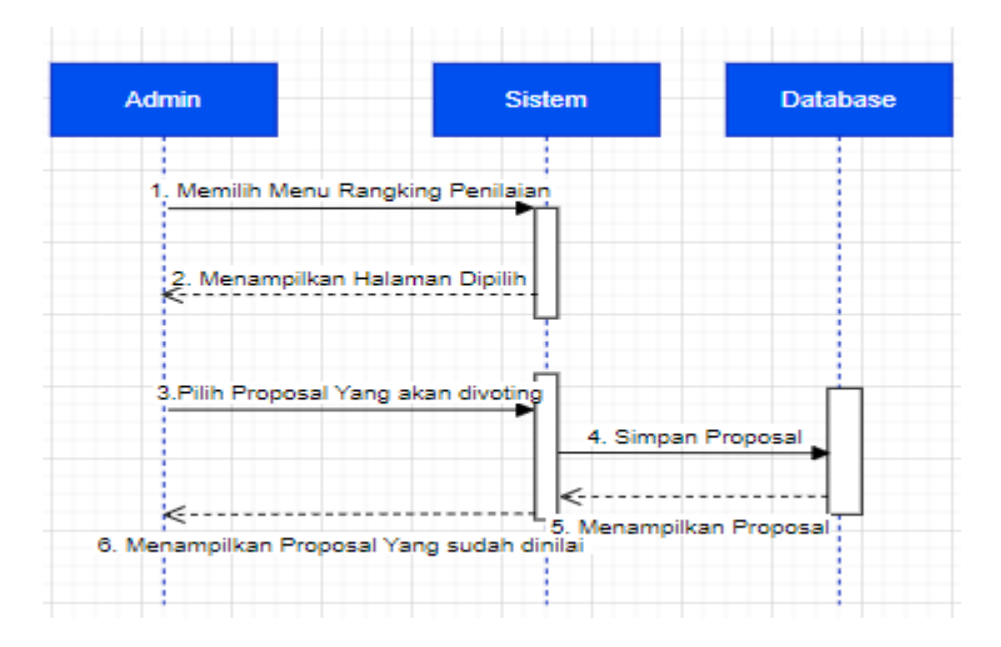

Gambar 3.11 Sequence Diagram Inisiasi Voting Proposal

11) Sequence Diagram Login Perangkat Daerah

Gambar 3.12 menggambarkan interaksi antar aktor dengan objek yang terlibat yang terjadi pada saat admin menjelaskan admin Perangkat Daerah melakukan login pada sistem.

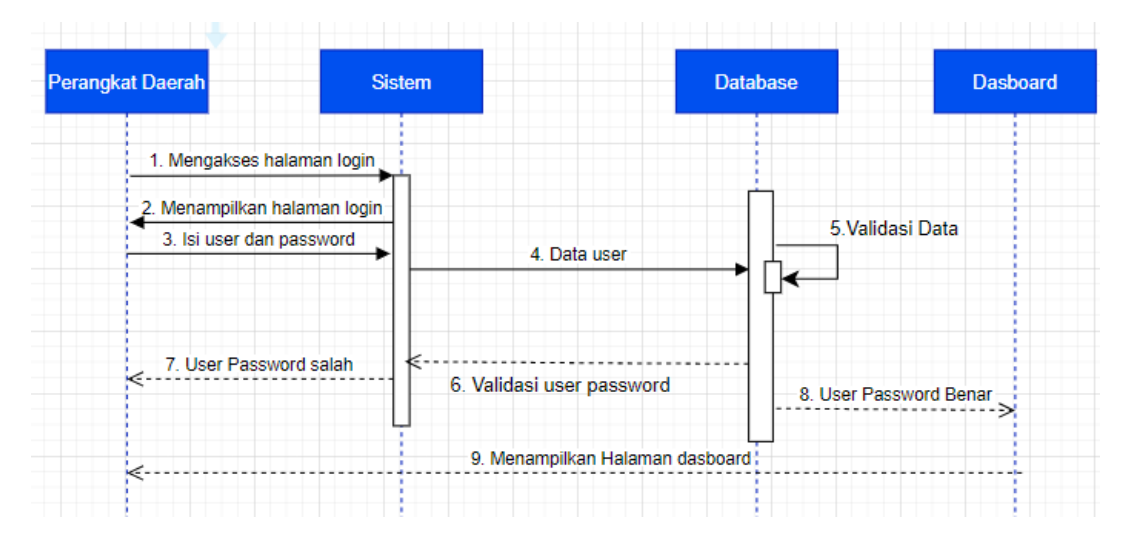

Gambar 3.12 Sequence Diagram Login Perangkat Daerah

12) Sequence Diagram Update Profil Pada User Perangkat Daerah Gambar 3.13 menggambarkan interaksi antar aktor dengan objek yang terlibat yang terjadi pada saat user Perangkat Daerah memudahkan peserta kompetisi pelayanan publik untuk mengunggah proposal inovasi serta melihat hasil kompetisi.

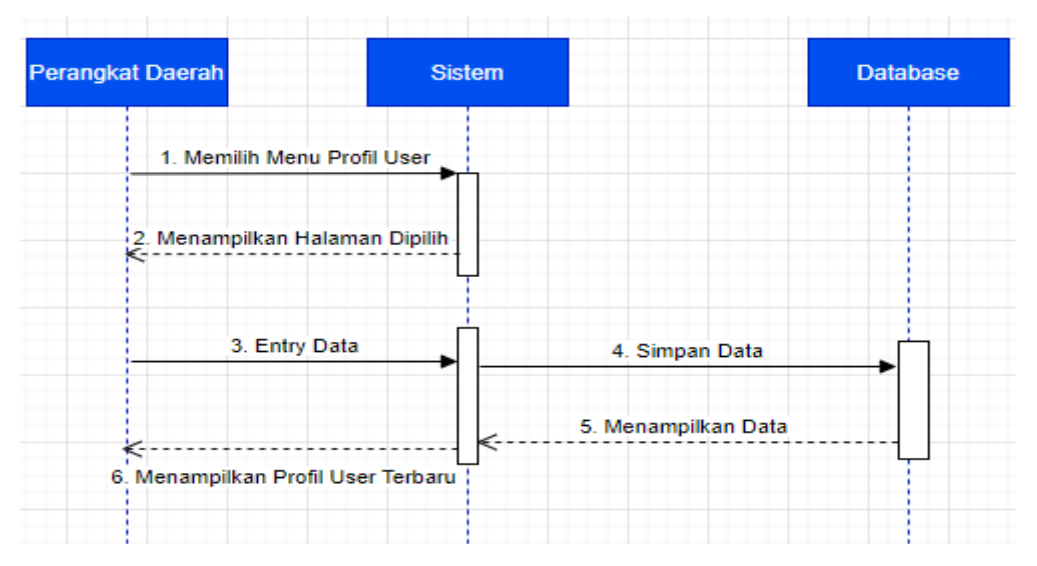

Gambar 3.13 Sequence Diagram Update Profil Pada User Perangkat Daerah

13) Sequence Diagram Upload Proposal

Gambar 3.14 menggambarkan interaksi antar aktor dengan objek yang terlibat yang terjadi pada saat user Perangkat Daerah melakukan upload proposal inovasi.

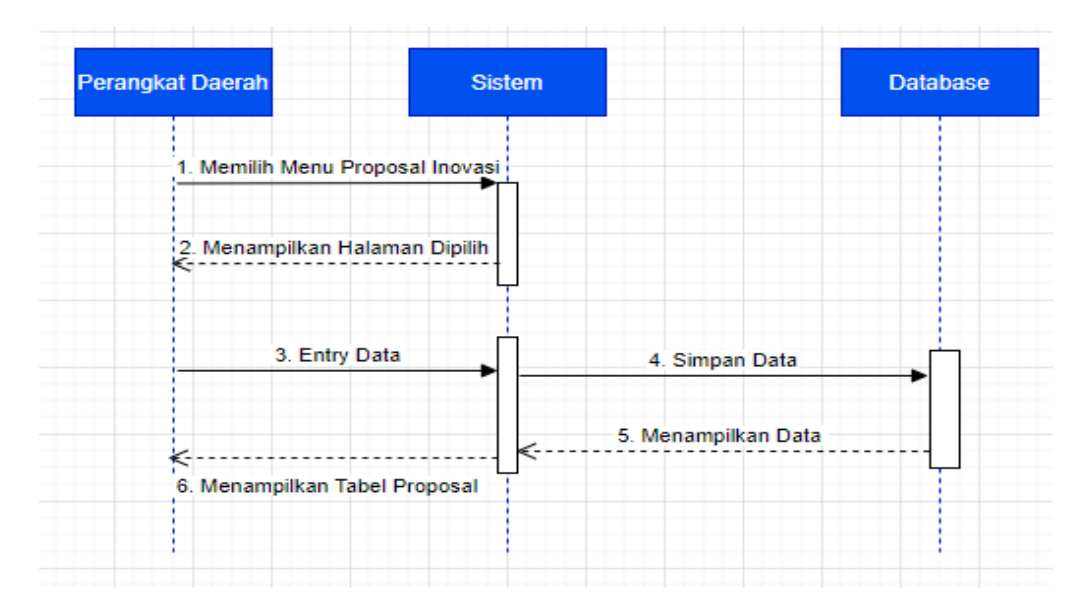

Gambar 3.14 Sequence Diagram Upload Proposal

### 14) Sequence Diagram Lihat Pengumuman Hasil Kompetisi

Gambar 3.15 menggambarkan interaksi antar aktor dengan objek yang terlibat yang terjadi pada saat pengumuman hasil kompetis

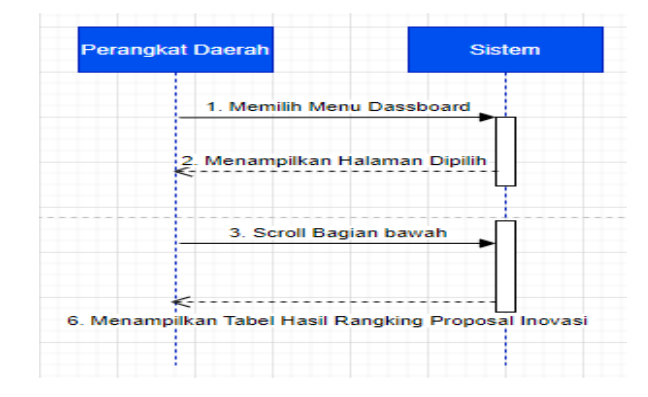

Gambar 3. 15 Sequence Diagram Lihat Pengumuman Hasil Kompetisi

### 15) Sequence Diagram Login pada Juri/Evaluator

Gambar 3.16 menggambarkan interaksi antar aktor dengan objek yang terlibat yang terjadi pada saat juri/evaluator melakukan login pada sistem.

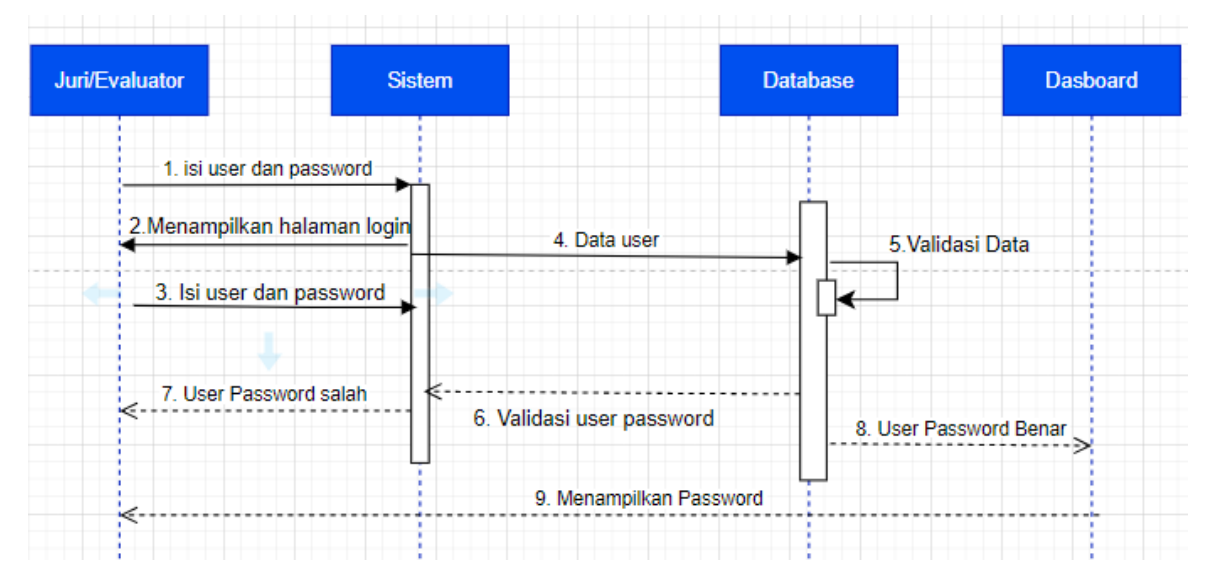

Gambar 3. 16 Sequence Diagram Login pada Juri/Evaluator

16) Sequence Diagram Update dan Ubah Profil dan Ubah Password

Gambar 3.17 dan gambar 3.18 menggambarkan interaksi antar aktor dengan objek yang terlibat yang terjadi pada saat user Juri/Evaluator dapat melakukan penilaian proposal inovasi.

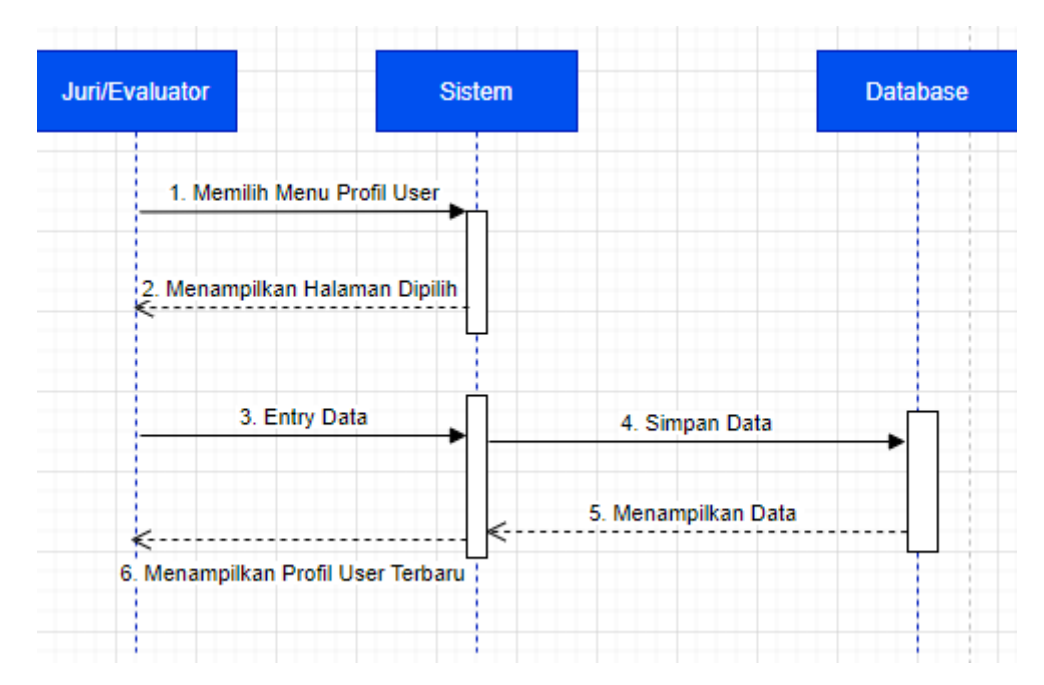

Gambar 3.17 Sequence Diagram Update

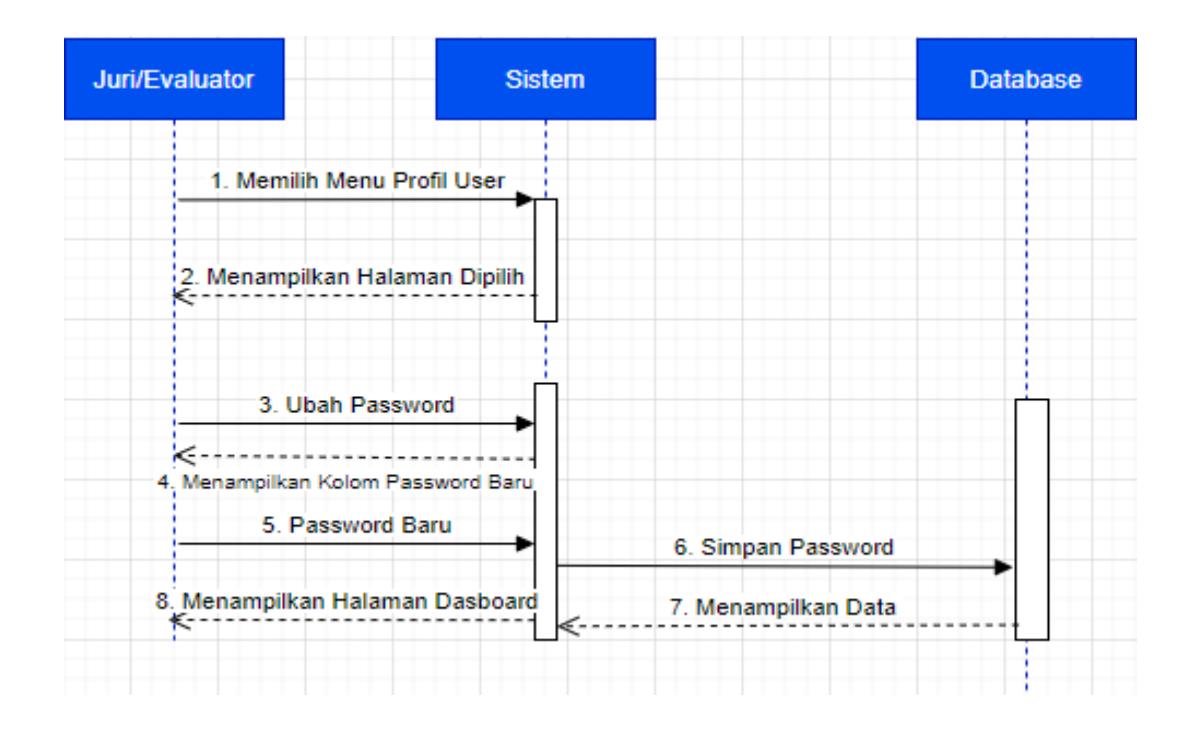

Gambar 3. 18 Sequence Diagram Ubah Profil dan Ubah Password

17) Sequence Diagram Data Penilaian Proposal

Gambar 3.19 menggambarkan interaksi antar aktor dengan objek yang terlibat yang terjadi pada saat user Juri/Evaluator melakukan penilaian proposal yang sudah dikirimkan oleh Bagian Organisasi Sekretariat Daerah Kota Malang.

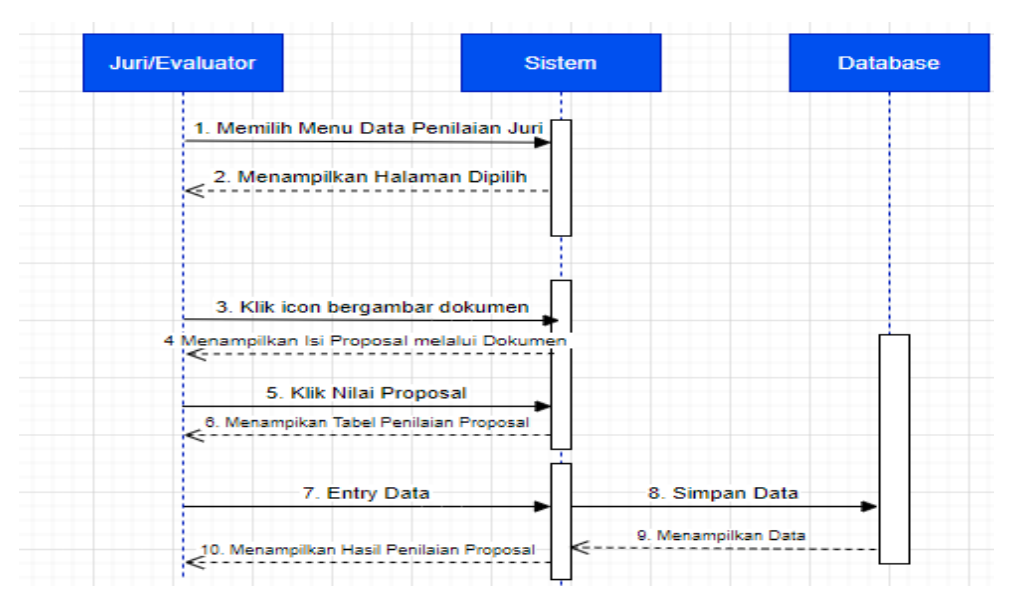

Gambar 3. 19 Sequence Diagram Data Penilaian Proposal

18) Sequence Daigram Voting Proposal

Gambar 3.20 menggambarkan interaksi antar aktor dengan objek yang terlibat yang terjadi pada saat Juri/Evaluator melakukan Voting Proposal pada Sistem.

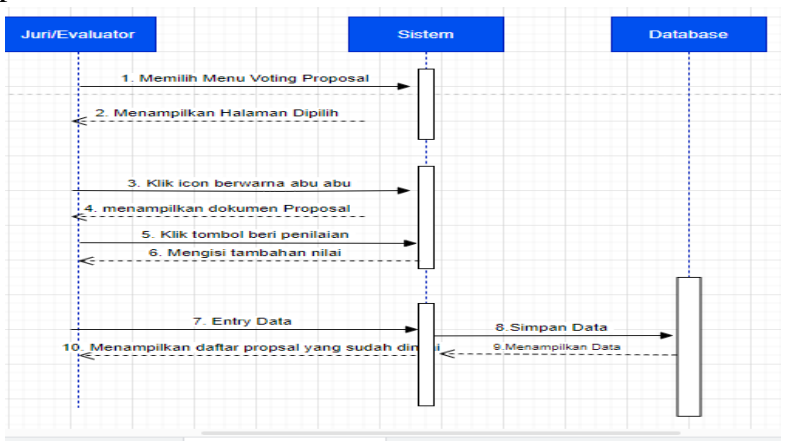

Gambar 3.20 Sequence Diagram Voting Proposal

# BAB IV PENUTUP

### 4.1 Kesimpulan

Berdasarkan hasil kegiatan PKTI dapat disimpulkan bahwa adanya dokumentasi Aplikasi Inovasi Pelayanan Publik eSKoPpi dapat membantu dalam memahami kebutuhan, Analisa sistem, dan merancang sebuah sistem. Dokumentasi ini akan menjadi pedoman bagi tim pengembangan dalam membangun sistem yang lebih baik lagi dimasa depan.

### 4.2 Saran

Berdasarkan hasil PKTI, saran yang ingin disampaikan sebagai berikut :

- 1. Aplikasi Inovasi Pelayanan Publik eSKoPpi mengandung data pribadi dan informasi penting, pastikan terdapat lapisan keamanan yang kuat untuk melindungi data pengguna.
- Selalu melakukan evaluasi berkelanjutan tentang dampak Aplikasi Inovasi Pelayanan Publik eSKoPpi terhadap penyelenggaraan inovasi dan pelayanan publik di Kota Malang. Untuk terus memperbaiki aplikasi sesuai dengan umpan balik dari pengguna.

## **DAFTAR PUSTAKA**

Diskominfo. (2006). *Visi dan Misi.* Diskominfo. (2016). *Struktur Organinsasi Diskominfon Kota Malang.* Diskominfo. (2021). *Tugas dan Fungsi Kominfo Kota Malang.* 

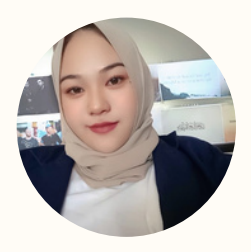

# Aurelia Dewi Mashinta

aureliadewi40@gmail.com 08953951812710 www.reallygreatsite.com

Mahasiswa d3-Sistem Informasi

# Experience

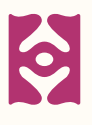

# School Experience

- SMK NEGERI 7 MALANG (Teknik Komputer dan Jaringan)
- STIMATA (D3-SISTEM INFORMASI)

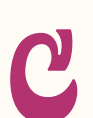

# Activity Experience

- panitia sie konsumsi indis gotalent
- Mentor senam panitia PKKMB 2022
- Peserta indis gotalent

# **Relevant Skills**

- Menulis Artikel
- Melayani Custumer
- Mampu bekerja tim

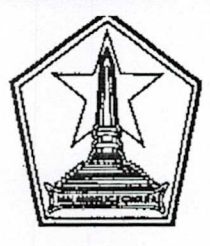

# PEMERINTAH KOTA MALANG DINAS KOMUNIKASI DAN INFORMATIKA

Jl.Mayjen Sungkono (Perkantoran Terpadu Gedung A Lt.4) Telp/Fax:0341-751550 www.malangkota.go.id e-mail : kominfo@malangkota.go.id

MALANG

Kode Pos 65132

Nomor : 072/ 720 /35.73.411/2023 Sifat : Biasa Lampiran : -Perihal : Pemberitahuan PKL Malang, /⊅ Mei 2023 Kepada

Yth. Ka. Program Studi D3 Sistem Informasi STMIK PPKIA PRADNYA PARAMITA di MALANG

Menindaklanjuti Surat Saudara Nomor: 006/J.17/STIMATA/SPB/2023 tanggal 21 Maret 2023 Perihal Permohonan Ijin Praktik Kerja Bidang Teknologi Informasi (PKTI), bersama ini disampaikan bahwa mahasiswa sebagai berikut:

| NO | NAMA                  | NIM      | PROGRAM STUDI       |
|----|-----------------------|----------|---------------------|
| 1  | Aurelia Dewi Mashinta | 21310008 | D3 Sistem Informasi |
| 2  | Afifah Fauziah        | 21310002 | D3 Sistem Informasi |

dapat di ijinkan melaksanakan Praktek Kerja Lapangan (PKL) pada Dinas Komunikasi dan Informatika Kota Malang Bidang Aplikasi Informatika mulai tanggal 26 Juni s/d 18 Agustus 2023.

Demikian untuk menjadikan periksa.

KEPALA/DINAS KOMUNIKASI DAN INFORMATIKA, RINTAH HU 40 OMUNIKASI DAN INFORMATIK MMAD NUR WIDIANTO, S.Sos. MIN embina Utama Muda NIP. 19700206 199602 1 001

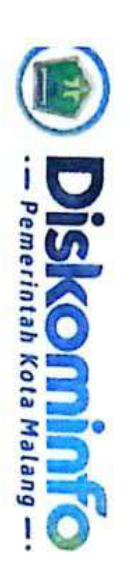

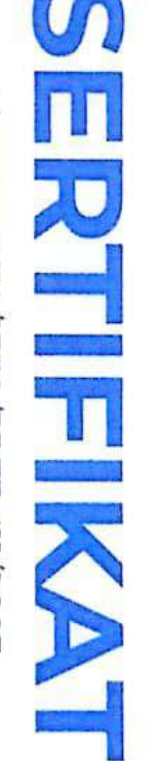

Normor: 070/1330/35.73.411/2023

Diberikan kepada:

# Aurelia Dewi Mashinta

STMIK PPKIA PRADNYA PARAMITA

NIM. 21310008

terhitung mulai tanggal 26 Juni 2023 s/d 18 Agustus 2023 dengan tugas Pengujian Aplikasi E-JKNCEKAT dan Telah melaksanakan Praktik Kerja Lapangan (PKL) pada Dinas Komunikasi dan Informatika Kota Malang Dokumen Perancangan Aplikasi eSKoPPi dengan hasil "Baik".

::

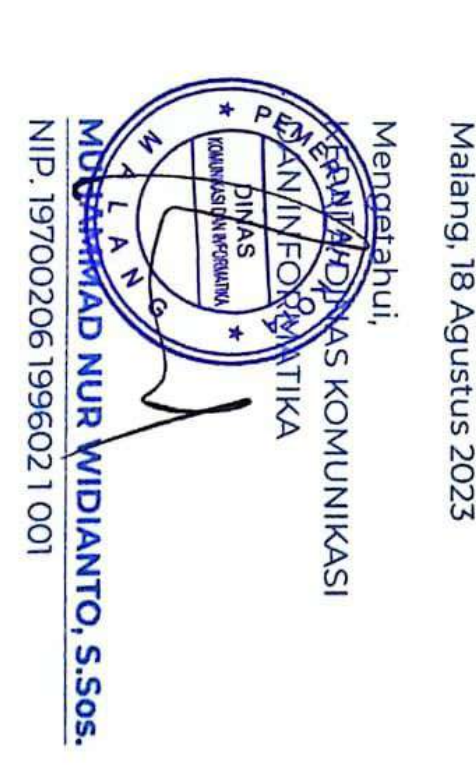

| SUMM PPER PRACES PRACTICE | STMIK PPKIA PR                              | ADNYA PARAMITA                          |                                     |
|---------------------------|---------------------------------------------|-----------------------------------------|-------------------------------------|
| สาใต้ผ                    | Kampus : Jl. Laksda A<br>Telp. (0341) 41269 | di Sucipto 249 A Malang                 |                                     |
|                           | ACTIVITY CONTROL PRAKTIK KERJA              | No. Dokumen                             | : FORM/PS/014/01                    |
|                           | TEKNOLOGI INFORMASI (PKTI)                  | No. Revisi<br>Tgl. Dibuat/ Tgl. Berlaku | : 01<br>: 25 Juni 2018/25 Juli 2018 |
|                           |                                             | Penanggung Jawab                        | : Ka. Prodi                         |

### ACTVITY CONTROL PRAKTIK KERJA TEKNOLOGI INFORMASI (PKTI) Tahun Akademik : 2023/2024

Nama Mahasiswa:Aurelia Dewi MashintaNIM:21.31.0008Lokasi Praktik Kerja:Dinas Komunikasi dan Informatika<br/>(DISKOMINFO) Kota Malang.Waktu Pelaksanaan:26 Juni 2023 s.d 18 Agustus 2023

| NO |              |                                     | Pelaksanaan | TTD      | Katarangan |
|----|--------------|-------------------------------------|-------------|----------|------------|
| no | Tanggal      | Lokasi                              | Aktivitas   | Lapangan | Keterangan |
| 1. | 26 Juni 2023 | Gedung B Lantai 3 Briefing Jobdesk  |             | mi       |            |
| 2. | 27 Juni 2023 | Gedung B Lantai 3 Briefing Jobdesk  |             | mi       |            |
| 3. | 3 Juli 2023  | Gedung B Lantai 3 Libur Studi Eksku | si          | our      |            |
| 4. | 4 Juli 2023  | Gedung B Lantai 3 LIbur Studi Eksku | si          | mui      |            |
| 5. | 5 Juli 2023  | Gedung B Lantai 3 LIbur Studi Eksku | si          | mil      |            |

| STMIK PPKIA PR/<br>Kampus : Jl. Laksda A/<br>Telp. (0341) 41269 | ADNYA PARAMITA<br>di Sucipto 249 A Malang<br>9, Fax. (0341) 412782         |                                                                        |
|-----------------------------------------------------------------|----------------------------------------------------------------------------|------------------------------------------------------------------------|
| ACTIVITY CONTROL PRAKTIK KERJA<br>TEKNOLOGI INFORMASI (PKTI)    | No. Dokumen<br>No. Revisi<br>Tgl. Dibuat/ Tgl. Berlaku<br>Penanggung Jawab | : FORM/PS/014/01<br>: 01<br>: 25 Juni 2018/25 Juli 2018<br>: Ka. Prodl |

|     |              |                   | Pelaksanaan                                                         | Pembimbing | Keterangan |
|-----|--------------|-------------------|---------------------------------------------------------------------|------------|------------|
| NO  | Tanggal      | Lokasi            | Aktivitas                                                           | Lapangan   |            |
| 6.  | 6 Juli 2023  | Gedung B Lantai 3 | Lībur Studi Ekskursi                                                | suis       |            |
| 7.  | 7 Juli 2023  | Gedung B Lantai 3 | Memahami Panduan Aplikasi JKN                                       | ann        |            |
| 8.  | 10 Juli 2023 | Gedung B Lantai 3 | Mengerjakan Scenario Testing Admin Keluarahan pada Aplikasi JKN     | Lin        |            |
| 9.  | 11 Juli 2023 | Gedung B Lantai 3 | Mengerjakan Scenario Testing Admin Dispendukcapil pada Aplikasi JKN | mil        | 5          |
| 10. | 12 Juli 2023 | Gedung B Lantai 3 | Mengerjakan Scenario Testing Admin Disnaker Pada Aplikasi JKN       | -anin      |            |
| 11. | 13 Juli 2023 | Gedung B Lantai 3 | Mengerjakan Scenario Testing Admin Dinkes Pada Aplikasi JKN         | (min)      |            |
| 12. | 14 Juli 2023 | Gedung B Lantai 3 | 3 Mengerjakan Scenario Testing Admin Kadinkes Pada Aplikasi JKN     | Jourie     |            |

| C C C C C C C C C C C C C C C C C C C | STMIK PPKIA PR                              | ADNYA PARAMITA                                 |                             |
|---------------------------------------|---------------------------------------------|------------------------------------------------|-----------------------------|
| 116                                   | Kampus : Jl. Laksda A<br>Telo. (0341) 41269 | di Sucipto 249 A Malang<br>9 Fax (0341) 412782 |                             |
|                                       | ACTIVITY CONTROL PRAKTIK KERJA              | No. Dokumen<br>No. Revisi                      | : FORM/PS/014/01<br>: 01    |
|                                       | TERNOLOGI INFORMASI (PRTI)                  | Tgl. Dibuat/Tgl. Berlaku<br>Penanggung Jawab   | : 25 Juni 2018/25 Juli 2018 |

| NO  |              |                                 | Pelaksanaan                                     | TTD        |            |
|-----|--------------|---------------------------------|-------------------------------------------------|------------|------------|
| 110 | Tanggal      | Lokasi                          | Aktivitas                                       | Pembimbing | Keterangan |
| 13. | 17 Juli 2023 | Gedung B Lantai 3 Mengerjaka    | n Scenario Testing Admin BPJS pada Aplikasi JKN | outin      |            |
| 14. | 18 Juli 2023 | Gedung B Lantai 3 Mengerjaka    | a Scenario Testing Admin BPJS Pada Aplikasi JKN | min        |            |
| 15. | 19 Juli 2023 | Gedung B Lantai 3 Revisi Scen   | rio Testing Pada Aplikasi JKN                   | anni       | 14         |
| 16. | 20 Juli 2023 | Gedung B Lantai 3 Revisi Scena  | rio Testing Aplikasi IKN                        | mili       |            |
| 17. | 21 Juli 2023 | Gedung B Lantai 3 Finishing Sc  | enario Testing Aplikasi JKN                     | muliu      |            |
| 18. | 24 Juli 2023 | Gedung B Lantai 3 Briefing proj | eck baru (Aplikasi eSKoPpi)                     | milie      |            |
| 19. | 25 Juli 2023 | Gedung B Lantai 3 Briefing proj | eck baru (Aplikasi eSKoPpi)                     | muli       |            |

ŝ.,

| ылык ганалык ганалыка | STMIK PPKIA PR/<br>Kampus : Jl. Laksda Av<br>Telp. (0341) 41269: | ADNYA PARAMITA<br>di Sucipto 249 A Malang<br>9, Fax. (0341) 412782         |                                                                        |
|-----------------------|------------------------------------------------------------------|----------------------------------------------------------------------------|------------------------------------------------------------------------|
|                       | ACTIVITY CONTROL PRAKTIK KERJA<br>TEKNOLOGI INFORMASI (PKTI)     | No. Dokumen<br>No. Revisi<br>Tgl. Dibuat/ Tgl. Berlaku<br>Penanggung Jawah | : FORM/PS/014/01<br>: 01<br>: 25 Juni 2018/25 Juli 2018<br>: Ka. Prodi |

|     |                   |                   | Pelaksanaan                                                               | TTD      | Keterangan  |
|-----|-------------------|-------------------|---------------------------------------------------------------------------|----------|-------------|
| NO  | Tanggal           | Lokasi            | Aktivitas                                                                 | Lapangan | Reter angan |
| 20. | 26 Juli 2023      | Gedung B Lantai 3 | Memahami Panduan Aplikasi eSKoPpi                                         | mui      |             |
| 21. | 27 Juli 2023      | Gedung B Lantai 3 | Mengerjakan Use Case Diagram Aplikasi eSKoPpi                             | muli     |             |
| 22. | 28 Juli 2023      | Gedung B Lantai 3 | Mengerjakan Use Case Diagram Aplikasi eSKoPpi                             | and      |             |
| 23. | 31 Juli 2023      | Gedung B Lantai 3 | Mengerjakan Use Case Diagram Aplikasi eSKoPpi                             | milie    |             |
| 24. | 1 Agustus<br>2023 | Gedung B Lantai 3 | Mengerjakan Scenario Use Case User Admin Pada Aplikasi eSKoPpi            | min      |             |
| 25. | 2 Agustus<br>2023 | Gedung B Lantai 3 | Mengerjakan Scenario Use Case User Admin Pada Aplikasi eSKoPpi            | mui      |             |
| 26. | 3 Agustus<br>2023 | Gedung B Lantai 3 | Mengerjakan Scenario Use Case User Perangkat Daerah Pada Aplikasi eSKoPpi | Lin      |             |

| STMIK PPKIA PRA<br>Kampus : Jl. Laksda A<br>Telp. (0341) 41269 | ADNYA PARAMITA<br>di Sucipto 249 A Malang<br>9, Fax. (0341) 412782 |                  |
|----------------------------------------------------------------|--------------------------------------------------------------------|------------------|
| ACTIVITY CONTROL PRAKTIK KERIA                                 | No. Dokumen                                                        | : FORM/PS/014/01 |
| TEKNOLOGI INFORMASI (PKTI)                                     | No. Revisi                                                         | : 01             |

| NO  | Pelaksanaan        |                   |                                                                         | 11D<br>Bambimbing | Kataranaan |
|-----|--------------------|-------------------|-------------------------------------------------------------------------|-------------------|------------|
|     | Tanggal            | Lokasi            | Aktivitas                                                               | Lapangan          | Acterangan |
| 27. | 4 Agustus<br>2023  | Gedung B Lantai 3 | Mengerjakan Scenario Use Case User Juri/Evluator Pada Aplikasi eSKoPpi  | Jour              | h.         |
| 28. | 7 Agustus<br>2023  | Gedung B Lantai 3 | Mengerjakan Scenario Use Case User Juri/Evaluator Pada Aplikasi eSKoPpi | multi             |            |
| 29. | 8 Agustus<br>2023  | Gedung B Lantai 3 | Mengerjakan Squence Diagram User Admin Pada Aplikasi eSKoPpi            | suli              |            |
| 30. | 9 Agustus<br>2023  | Gedung B Lantai 3 | Mengerjakan Squence Diagram User Admin Pada Aplikasi eSKoPpi            | romation          |            |
| 31. | 10 Agustus<br>2023 | Gedung B Lantai 3 | Mengerjakan Squence Diagram User Admin Pada Aplikasi eSKoPpi            | Julie             |            |
| 32. | 11 Agustus<br>2023 | Gedung B Lantai 3 | Mengerjakan Squence Diagram User Perngkat Daerah Pada Aplikasi eSKoPpi  | outin             |            |
| 33. | 14 Agustus<br>2023 | Gedung B Lantai 3 | Mengerjakan Squence Diagram User Juri/Evaluator Pada Aplikasi eSKoPpi   | min               |            |
| 34. | 15 Agustus<br>2023 | Gedung B Lantai 3 | Mengerjakan Squence Diagram User Juri/Evaluator Pada Aplikasi eSKoPpi   | Joulul            |            |

|     |                    |                       | STMIK PPKIA PRJ<br>Kampus : Jl. Laksda Ad<br>Telp. (0341) 412699 | ADNYA PARAMITA<br>di Sucipto 249 A Malang<br>9, Fax. (0341) 412782         |                                                                   |      |  |
|-----|--------------------|-----------------------|------------------------------------------------------------------|----------------------------------------------------------------------------|-------------------------------------------------------------------|------|--|
|     |                    |                       | ACTIVITY CONTROL PRAKTIK KERJA<br>TEKNOLOGI INFORMASI (PKTI)     | No. Dokumen<br>No. Revisi<br>Tgl. Dibuat/ Tgl. Berlaku<br>Penanggung Jawab | : FORM/PS/014/01<br>: 01<br>: 25 Juni 2018/25 Juli<br>: Ka. Prodi | 2018 |  |
| 35. | 16 Agustus<br>2023 | Gedung B Lantai 3 Pre | esentasi Project                                                 | 3 m                                                                        |                                                                   | mi   |  |

Malang, 18 Agustus 2023 Pembimbing Lapangan

. an

Nurlila Yulvia Chesarani, S.Kom

| STANK PPKIA PRADNYA PARANITA                                                                                                    | STMIK PPKIA PRADNY<br>Kampus : Jl. Laksda Adi Suci<br>Telp. (0341) 412699, Fax.   | STMIK PPKIA PRADNYA PARAMITA<br>Kampus : Jl. Laksda Adi Sucipto 249 A Malang<br>Telp. (0341) 412699, Fax. (0341) 412782 |  |  |
|----------------------------------------------------------------------------------------------------|-----------------------------------------------------------------------------------|----------------------------------------------------------------------------------------------------|--|--|
|                                                                                                    | FORMULIR<br>BIMBINGAN PRAKTIK KERJA<br>TEKNOLOGI INFORMASI                        | No. Dokumen: FORM/PS/014/02No. Revisi: 00Tgl. Dibuat: 25 Juni 2018Tgl. Berlaku: 25 Juli 2018Penanggung Jawab: Ka. Prodi |  |  |
| Nama                                                                                                    | : Aurelia Dewi Mashinta                                                           | 10                                                                                                    |  |  |
| NIM                                                                                                    | <ul><li>21.31.0008</li><li>Dinas Komunikasi dan Informatika Kota Malang</li></ul> |                                                                                                    |  |  |
| Tempat PKTI                                                                                                    |                                                                                   |                                                                                                    |  |  |
| <ul> <li>Alamat PKTI : Perkantoran Terpadu Pemerintah Kota Malang, Gedung B Lar</li> <li>Jl. Mayjen Sungkono, Arjowinangun, Kec. Kedungkandang,</li> <li>Malang, Jawa Timur 65132</li> </ul> |                                                                                   | ota Malang, Gedung B Lantai 3,<br>1n, Kec. Kedungkandang, Kota                                                          |  |  |
| Judul : Dokumentasi Aplikasi Inovasi Pelayanan Publil<br>memfasilitasi penyelenggaraan kompetisi in<br>mendapatkan beberapa pelayanan publik Kota M                                          |                                                                                   | ayanan Publik (eSKoPpi) untuk<br>kompetisi inovasi dan juga<br>ublik Kota Malang                                        |  |  |
| Dosen Pembimbing                                                                                                    | : Andri Prasetyo, S.E., MMSI                                                      | C                                                                                                    |  |  |

Pert. Tanggal Materi Pembahasan Batas ke Konsultasi waktu erhaikar

| - |           |                               | perbaikan | ( ) |
|---|-----------|-------------------------------|-----------|-----|
| ١ | 17-9-623  | Konsuldos: bab I              |           | L   |
| 2 | 28-g-233  | Konaltos: bab JI              |           | Cr. |
| 3 | 28-9-209  | ACC bab]                      |           | Ch  |
| 4 | 2-10-2023 | Lonsiltarii Dabill (Acc bubil |           |     |
| 5 | 16-10-201 | Korzillar tastillacchabili    |           | Kg. |
|   |           |                               |           | 4   |
|   |           |                               |           |     |
|   |           |                               |           |     |
|   | 1         |                               |           |     |

Mengetahui, Ketua Program Studi

Linda Suvi Rahmawati,S.Kom.,MMSI NIP. 11.05.25.003

Dosen Pembingbing PKTI Andri Prasety, S.E., MMSI NIP. 08.03.10.003

Paraf

Pembimbing

| STILK FREA PRANTA PRANTA      | STMIK PPKIA PRADNY<br>Kampus : Jl. Laksda Adi Sucip<br>Telp. (0341) 412699, Fax. ( | A PARAMITA<br>to 249 A Malang<br>0341) 412782   |                                                 |
|-------------------------------|------------------------------------------------------------------------------------|-------------------------------------------------|-------------------------------------------------|
|                               | FORMULIR DETAIL BIMBINGAN                                                          | No. Dokumen<br>No. Revisi                       | : FORM/PS/014/03<br>: 00                        |
|                               | PRAKTIK KERJA TEKNOLOGI<br>INFORMASI                                               | Tgl. Dibuat<br>Tgl. Berlaku<br>Penanggung Jawab | : 25 Juni 2018<br>: 25 Juli 2018<br>: Ka. Prodi |
| Hari/ Tanggal<br>Bimbingan ke | 201- 9-1923. Tempat Bimbinga                                                       | n :                                             | ••••••                                          |

| BAB | Materi Bimbingan |
|-----|------------------|
|     | Acc bab I        |
|     |                  |
|     |                  |
|     |                  |
|     |                  |
|     |                  |
|     |                  |

Malang, Pembimbing PKTI ANDRIPRASETYO, SE., MMSI NIP. 08.03 10.003

STMIK PPKIA PRADNYA PARAMITA STHIK PPKIA PRACNYA PARAMITA Kampus : Jl. Laksda Adi Sucipto 249 A Malang Telp. (0341) 412699, Fax. (0341) 412782 No. Dokumen No. Revisi FORM/PS/014/03 : FORMULIR DETAIL BIMBINGAN 00 PRAKTIK KERJA TEKNOLOGI Tgl. Dibuat : 25 Juni 2018 Tgl. Berlaku : 25 Juli 2018 **INFORMASI** Penanggung Jawab Ka, Prodi 20-9-2023 Hari/ Tanggal Tempat Bimbingan . Bimbingan ke : ..... Jam Bimbingan ..... BAB Materi Bimbingan Konsiltas: bob II Format peruhsan labah diperhatikan lagi

Malang, Pembimbing PKTI ANDRNPRA SETYO, SE., MMSI NIP. 08.03-10.003

STMIK PPKIA PRADNYA PARAMITA STMIK PPKIA PRADNYA PARAMITA Kampus : Jl. Laksda Adi Sucipto 249 A Malang Telp. (0341) 412699, Fax. (0341) 412782 No. Dokumen No. Revisi FORM/PS/014/03 00 FORMULIR DETAIL BIMBINGAN PRAKTIK KERJA TEKNOLOGI Tgl. Dibuat 25 Juni 2018 Tgl. Berlaku 25 Juli 2018 INFORMASI Penanggung Jawab Ka, Prodi 2-10-2023 Hari/ Tanggal : Tempat Bimbingan 5 Bimbingan ke 2 Jam Bimbingan ...... BAB Materi Bimbingan Konsildoz: bab II Artchab II

Malang, Pembimbing PKTI ANDRI PRASETYO,SE.,MMSI NIP. 08.03.10.003

STMIK PPKIA PRADNYA PARAMITA THIK PPKIA PRADNYA PARAMITA Kampus : Jl. Laksda Adi Sucipto 249 A Malang Telp. (0341) 412699, Fax. (0341) 412782 No. Dokumen FORM/PS/014/03 : FO : 00 FORMULIR DETAIL BIMBINGAN No. Revisi PRAKTIK KERJA TEKNOLOGI Tgl. Dibuat : 25 Juni 2018 Tgl. Berlaku 25 Juli 2018 **INFORMASI** Penanggung Jawab : Ka. Prodi 9-2023 Hari/ Tanggal Tempat Bimbingan : ..... Bimbingan ke 18 Jam Bimbingan ...... ..... BAB Materi Bimbingan Konsiltasi bab I lebih folkus lagi unhu Latar Delakongnyo

Malang, Pembining PKTI ANDRI PRASETYO, SE., MMSI NIP. 08.03.10.003

STMIK PPKIA PRADNYA PARAMITA STRIK PPKIA PRADNYA PARAMITA Kampus : Jl. Laksda Adi Sucipto 249 A Malang Telp. (0341) 412699, Fax. (0341) 412782 No. Dokumen No. Revisi FORM/PS/014/03 FORMULIR DETAIL BIMBINGAN 00 : PRAKTIK KERJA TEKNOLOGI Tgl. Dibuat 25 Juni 2018 : Tgl. Berlaku 25 Juli 2018 **INFORMASI** Penanggung Jawab Ka. Prodi 16-10-2023 Hari/ Tanggal **Tempat Bimbingan** Bimbingan ke Jam Bimbingan BAB Materi Bimbingan Konsulter babil ACC bis III

Malang, Pembimbing PKTI ANDRI PRASETYO, SE., MMSI NIP. 08.03.10.003